**EGIL Circuit Breaker Analyzer** 

# **User's Manual**

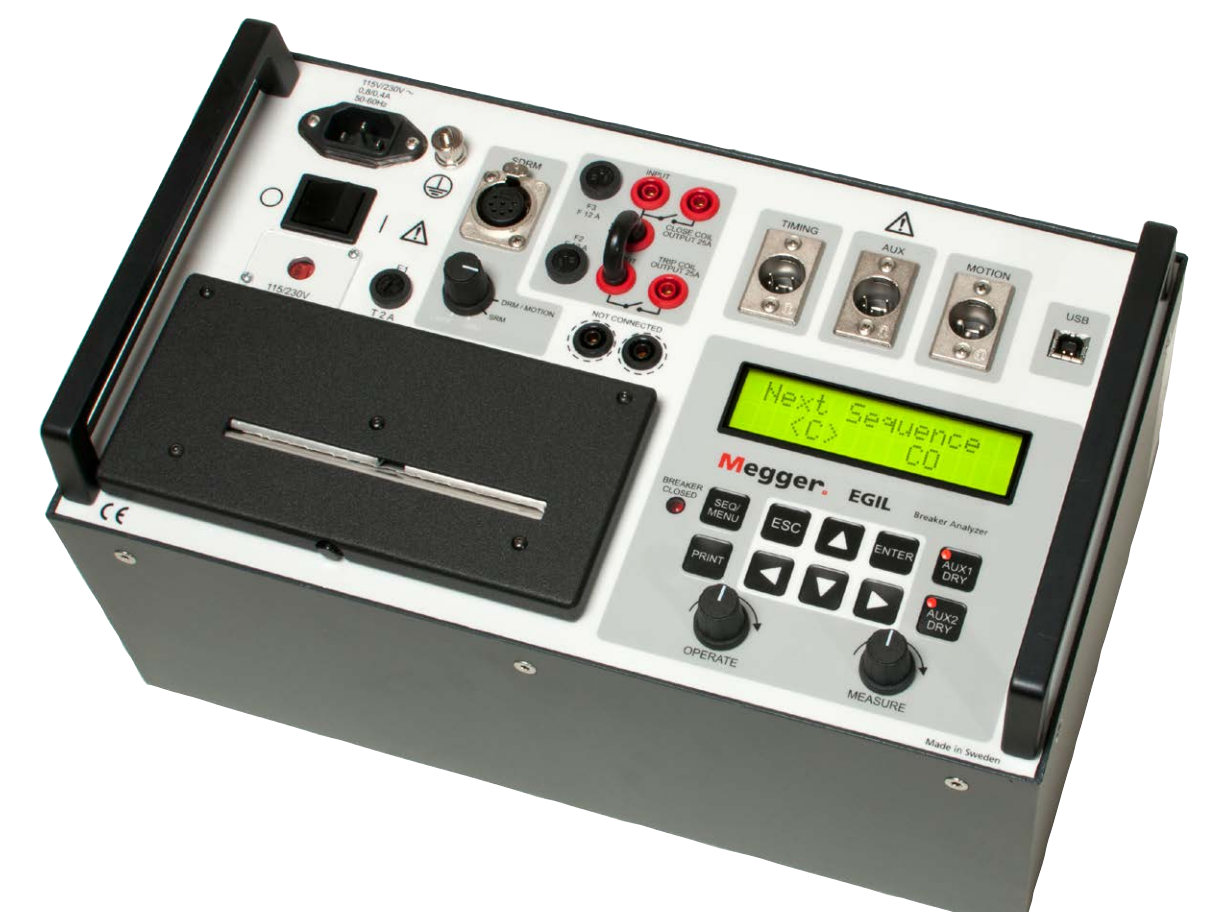

# Megger.

Megger.

# EGIL

### **Circuit Breaker Analyzer**

# **User's Manual**

NOTICE OF COPYRIGHT & PROPRIETARY RIGHTS

© 2010-2015, Megger Sweden AB. All rights reserved.

The contents of this manual are the property of Megger Sweden AB. No part of this work may be reproduced or transmitted in any form or by any means, except as permitted in written license agreement with Megger Sweden AB. Megger Sweden AB has made every reasonable attempt to ensure the completeness and accuracy of this document. However, the information contained in this manual is subject to change without notice, and does not represent a commitment on the part of Megger Sweden AB. Any attached hardware schematics and technical descriptions, or software listings that disclose source code, are for informational purposes only. Reproduction in whole or in part to create working hardware or software for other than Megger Sweden AB products is strictly prohibited, except as permitted by written license agreement with Megger Sweden AB.

TRADEMARK NOTICES

Megger® and Programma® are trademarks registered in the U.S. and other countries. All other brand and product names mentioned in this document are trademarks or registered trademarks of their respective companies.

Megger Sweden AB is certified according to ISO 9001 and 14001.

Postal address: Megger Sweden AB

Box 724

SWEDEN

Visiting address: Megger Sweden AB Rinkebyvägen 19 SE-182 36 DANDERYD SWEDEN

T +46 8 510 195 00 s F +46 8 510 195 95

SE-182 17 DANDERYD

seinfo@megger.com www.megger.com

BM00870E

## Contents

#### 1 Safety

|                           | 6  |
|---------------------------|----|
| 1.1 General               | 6  |
| Symbols on the instrument | 6  |
| 1.2 Safety instructions   | 6  |
| 2 Introduction            |    |
|                           | 10 |
| Options                   |    |

#### **3 Quick instructions**

| 12                                                     |
|--------------------------------------------------------|
| 3.1 Preparing EGIL for time measurement                |
| 3.2 Preparing EGIL for motion measurement (option)<br> |
| 3.3 Run a measurement14                                |
| Operation and connection check14                       |
| Measurement14                                          |
| Printing the results14                                 |
| 3.4 Change measurement parameters 14                   |
| 3.5 Printouts15                                        |
|                                                        |

#### 4 System components

| _   | · · · · · · · · · · · · · · · · · · · | 16 |
|-----|---------------------------------------|----|
| 4.1 | Standard items                        | 16 |
| 4.2 | Accessories                           | 16 |

#### Description

|                                    | 18 |
|------------------------------------|----|
| 5.1 Fields of application          |    |
| Time measurement                   |    |
| Automatic coil current measurement | 18 |
| Breaker operation sequence         | 18 |
| Other functions                    | 18 |
| Options                            | 18 |
| 5.2 Main blocks of front panel     |    |
| Main power supply                  | 19 |
| Sequencer                          | 19 |
| Time/motion/USB inputs             | 19 |
| Printer                            | 19 |
| Display and keyboard               | 19 |
| 6 Control panel                    |    |

| _ | ~ |
|---|---|
| 2 | 0 |

| 6.1 Power supply2 |  | 1 |  |  |
|-------------------|--|---|--|--|
|-------------------|--|---|--|--|

| 6.2 SDRM (option)                       | . 21 |
|-----------------------------------------|------|
| 6.3 Breaker control outputs             | . 22 |
| 6.4 Timing inputs                       | . 22 |
| 6.5 Motion input (option)               | . 23 |
| 6.6 USB communication terminal (option) | . 23 |
| 6.7 Other                               | . 24 |
| 6.8 Indicators                          | . 24 |
| 6.9 Operation knobs                     | . 25 |
| 6.10 Function keys                      | . 25 |
|                                         |      |

#### 7 Menu options and parameter settings

| · · ·                                         | 26          |
|-----------------------------------------------|-------------|
| 7.1 Parameter values                          | 26          |
| 7.2 The SEQUENCE menu                         | 26          |
| Set pulses                                    | 28          |
| 7.3 Menu tree for the SEQUENCE menu           | 28          |
| 7.4 The MAIN menu                             | 29          |
| Setup                                         | 29          |
| 7.5 Menu tree for the MAIN menu               | 39          |
| 7.6 Select a menu item or parameter           | 44          |
| 7.7 Function keys                             | 44          |
| 8 How to make a time measurement              | _ 46        |
| 8.1 Connecting the device                     | 46          |
| 8.2 Setting parameters                        | 47          |
| 8.3 Running a measurement                     | 48          |
| Running a single close (C) or open (O) operat | ion         |
|                                               | 48          |
| Running an Open-Close-Open (O-C-O) opera      | ition<br>48 |
| 8.4 Reading the printouts                     | 48          |
| 9 How to make a motion measureme              | ent         |
| (option)                                      | 50          |
| 9.1 Connecting the device                     | 50          |
| Select measurement method                     | 51          |
| Connect the transducer                        | 51          |
| 9.2 Setting parameters                        | 52          |
| 9.3 Running a measurement                     | 53          |
| Running a single close (C) or open (O) operat | tion 53     |
| Running an Open-Close-Open (O-C-O) opera      | ition       |

|                                           | 53 |
|-------------------------------------------|----|
| 9.4 Reading the printouts                 | 53 |
| 10 Connecting EGIL to a computer (option) |    |
|                                           | 54 |
| 10.1 Connecting the computer              | 54 |
| 10.2 Operating EGIL while running CABA    | 55 |
| 11 Troubleshooting                        |    |
| 5                                         | 56 |
| 11.1 General                              | 56 |
|                                           |    |

| 11.2 Displayed values | 56 |
|-----------------------|----|
| 11.3 Error messages   | 57 |
| Motion option         | 57 |
|                       |    |

#### **12** Calibration

|                                              | 58   |
|----------------------------------------------|------|
| 12.1 Coil current measurement                | . 58 |
| EGIL as an Ampere meter                      | . 58 |
| 12.2 Voltage measurement<br>(Motion channel) | . 59 |
| EGIL as a Volt meter                         | . 59 |
| 12.3 EGIL as a timer                         | . 59 |

#### 13 The printer

|                          | 60 |
|--------------------------|----|
| 13.1 General information | 60 |
| 13.2 Printouts           | 60 |
| The graphical printout   | 61 |
| 13.3 Paper reload        | 62 |

#### **14 Specifications**

|                          | 64 |
|--------------------------|----|
| 14.1 Specifications EGIL | 64 |
| 14.2 Cables              | 65 |
| 14.3 Connections         |    |
| TIMING input             | 66 |
| AUX1&2 inputs            | 66 |
| Motion input (option)    | 66 |
| Index                    | 68 |

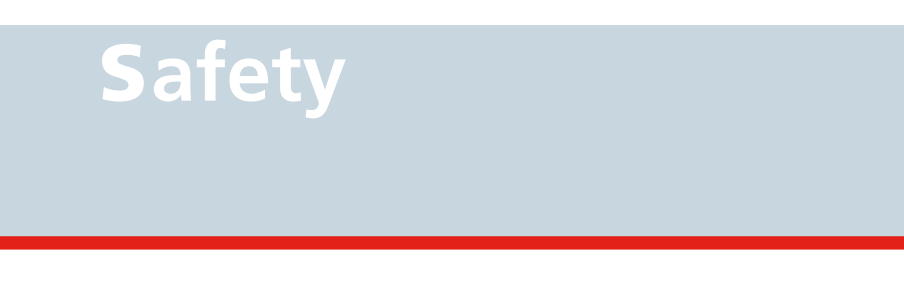

# 1.1 General

Read the manual and comply with the following instructions before using EGIL.

Always comply with local safety regulations.

#### Symbols on the instrument

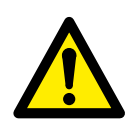

Caution, refer to accompanying documents.

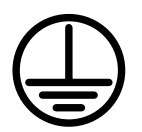

Protective conductor terminal.

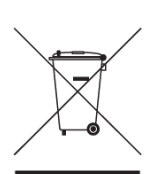

WEEE, Waste Electrical and Electronic Equipment. Please utilize your local WEEE collection facilities in the disposition of this product and otherwise observe all applicable requirements.

## **1.2 Safety instructions**

#### 1. Read / Follow / Retain all instructions

- All safety and operating instructions must be read before using EGIL.
- All safety and operating instructions for EGIL must be followed.
- All safety and operating instructions must be retained for future reference.

#### 2. Connecting

- Before connecting or disconnecting EGIL to a high voltage circuit breaker's contacts, make sure the circuit breaker is closed and connected to ground on both sides.
- Always make certain that the DC system in the substation is disconnected before connecting EGIL.
- Always ground EGIL.
- Before connecting EGIL, turn off its master ON/OFF switch.
- Use caution when working near bare conductors or bus bars. Accidental contact with a conductor may cause electrical shock. At dry locations use caution when working with voltages that exceed 33 V AC and 46 V peak or 70 V DC, such signals pose a shock hazard. At wet locations, use caution when working with voltages that exceed 16 V AC and 22 V peak or 35 V DC. Follow the local safety regulations.
- Never do any work on a circuit breaker unless the control circuits of the circuit breaker are disconnected from the EGIL control module or remote operation.
- Unplug EGIL from the mains supply when it is left unattended or not in use.

#### 3. Grounding (Earthing)

- EGIL can be used only in electrical systems with single ground.
- The user must verify before connecting this unit to power, that High Voltage Ground and Low Voltage Protective Ground create a single protective ground with no measurable voltage potential existing between these ground systems. If a voltage potential is found between the ground systems please consult local safety regulations.

#### 4. Mains cord protective conductor

- EGIL is equipped with a power cord with integral safety ground pin.
- The equipment must be connected to a grounded mains outlet. Not doing so may result in fire or electric shock.
- Do not defeat the safety ground in any manner.

#### 5. Separate ground wire

- The EGIL case must also be grounded by the separate protective ground wire with connection to the Protective Conductor Terminal on top of the EGIL. Check the continuity of the protective ground wire before each use. Make sure the connector is fastened properly to the EGIL Protective Conductor Terminal. Make sure the connection point at the ground system is fastened properly. Route the wire so that it is unlikely to be walked on or that it may loosen accidentally by someone or something moving near it.
- The protective ground wire must not be loosened while any input connector is attached to the contacts of a high voltage circuit breaker or another device being subject to inductive or capacitive coupled interference from surrounding high voltage wires.

#### 6. Placement

- EGIL must be situated away from any heat sources such as radiators, heat registers, stoves, or other products that produce heat.
  Do not place the EGIL in areas with excessive dust, mechanical vibration or shock
- Do not use EGIL near water.
- Do not expose the EGIL to rain or moisture.
- Do not touch the plug with wet hands. Doing so may result in electrical shock.

#### 7. Accessories

 Do not use any accessories/cables not recommended by the EGIL manufacturer as they may cause hazards.

#### 8. EMC Warning

EGIL generates, uses, and can generate radio frequency energy. If not installed and used in accordance with this manual it may cause interference to radio communications. EGIL has been tested and found to comply with the limits for measurement equipment designed to provide reasonable protection against such interference when used in an industrial environment. Operation of EGIL in a commercial or residential area is likely to cause interference, at which case, the user, at his own expense, will be required to take whatever measures that may be required to correct the interference.

#### 9. Cables

- Use only approved mains detachable cable set with EGIL. Main supply cables shall be rated for the maximum current for the equipment and the cable shall meet the requirements of IEC 60227 or IEC 60245. Mains supply cables certified or approved by a recognized testing authority are regarded as meeting this requirement.
- To conform to the CE requirements for high frequency radiation, shielded cables or cables with added ferrite filters must be used for connection to the inputs/outputs.
- Connecting cables must be routed so that they are not likely to be walked on nor pinched by items placed upon or against them. Do not pull on or tie them. Pay particular attention to the connectors.
- To disconnect a cable, unlock the retainer (in case of an XLR connector), grasp the connector firmly and pull.
- If an input- or output cable becomes damaged, stop using it. Use of a damaged cable may result in fire or electric shock.

#### 10. Power sources

- Only connect EGIL to an outlet protected with max 16 A overcurrent protection..
- Use an easily accessible power outlet. This will ensure that you can disconnect the power quickly in case of a problem.
- EGIL should be operated only from the type of power source indicated on its nameplate.

#### 11. Inputs and outputs

- Do not apply voltage to the outputs.
- Do not exceed the specified input voltage limit on any of the EGIL inputs.
- Polarity on AUX 1&2 must be red to + and black to -.

#### 12. Lightning

- For added protection for EGIL during a lightning storm unplug it from the AC outlet and from all cables connected to the inputs. This will prevent damage to the EGIL due to lightning and power supply surges.
- Never touch the plug and power cord if it begins to thunder. Touching them may result in electric shock

#### 13. Cleaning

- Unplug EGIL before cleaning
- Do not use liquid cleaners or aerosol cleaners.
- Use only a damp cloth for cleaning.
- Stubborn stains may be removed with a cloth lightly dampened with a mild detergent solution.

#### 14. Damaged EGIL.

- Do not use EGIL if the test leads appear damaged.
- Do not continue using a damaged EGIL. Using a damaged EGIL may result in fire or electric shock.
- Do not touch a damaged LCD panel directly with bare hands. The liquid crystal, which leaks from the panel, is poisonous if it enters the eyes or mouth. If any part of the skin or body comes in direct contact with the panel, please wash thoroughly. If some physical symptoms result, please consult your doctor.

#### 15. Damage requiring service

Unplug EGIL from all connections and refer servicing to qualified service personnel under the following conditions:

- When any connector is damaged, including mains plug.
- If liquid has been spilled into EGIL.
- If EGIL has been exposed to rain or moisture.
- If the EGIL does not operate normally (following the operating instructions).
- If the EGIL has been dropped or damaged in any way.
- When EGIL exhibits a distinct change in performance. This indicates a need for service.
- If EGIL begins to emit smoke, smells like something is burning or makes strange noise, disconnect all power connections immediately and contact your dealer for advice.

#### 16. Servicing

- Do not attempt to service EGIL yourself; opening or removing covers can expose you to dangerous voltage and other hazards.
- Please refer all servicing to qualified service personnel.
- If you attempt to service EGIL yourself the warranty is no longer valid.

#### 17. Returning

 If, for some reason, you need to return EGIL, please use either the original transport box or one of equivalent strength

2 INTRODUCTION

# Introduction

Breaker Analyzer EGIL is intended for use in mediumvoltage substations and industrial environments and is designed to test medium-voltage circuit breakers with no more than one main contact per phase. If the main contacts are equipped with parallel pre-insertion resistor contacts, EGIL automatically records the difference between main and resistor contacts. Auxiliary contact timing as well as coil current traces are recorded.

As option, EGIL can be equipped for travel motion recording and with a USB interface for PC-communication.

# Options

Option - >

All options in this manual start with lines as above and stop with lines as below.

Option - End

**3 QUICK INSTRUCTIONS** 

# Quick instructions

# **3.1 Preparing EGIL for time measurement**

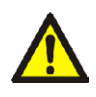

IMPORTANT

Read the chapter "Safety" before using EGIL.

Always comply with local safety regulations.

**1]** Check that EGIL and the breaker are grounded as illustrated below.

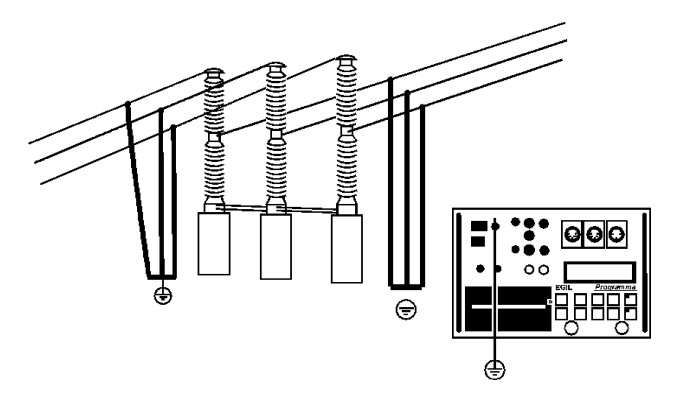

- 2] Connect the power supply cable to EGIL.
- **3**] Connect EGIL to the breaker: Connect the time measurement cable to the main contacts of the breaker and to EGIL TIMING contact.
- **4]** Connect the auxiliary contact measurement cable to the auxiliary contacts in the operating mechanism, and to EGIL AUX1&2 contact.
- **5] A)** If the measurement is on wet (AC voltage) auxiliary contacts, set the timing auxiliary inputs to wet mode (LED is off).

**B)** If the measurement is on wet (DC voltage) auxiliary contacts, set the timing auxiliary inputs to DRY mode (LED is on). The red cable must be connected to the positive side of the auxiliary contact.

**C)** If the measurement is on dry auxiliary contacts, set the timing auxiliary inputs to DRY mode (LED is on).

- **6**] Connect the breaker close coil to EGIL close coil output.
- **7]** Connect the breaker trip coil to EGIL trip coil output.
- 8] Make sure a jumper (if the trip and close coil have the same voltage source) is connected between the trip coil input and the close coil input.
- **9**] Connect the battery + (plus) to EGIL coil input.
- **10]** Remove the ground connections from one side of the breaker as shown in the picture below.

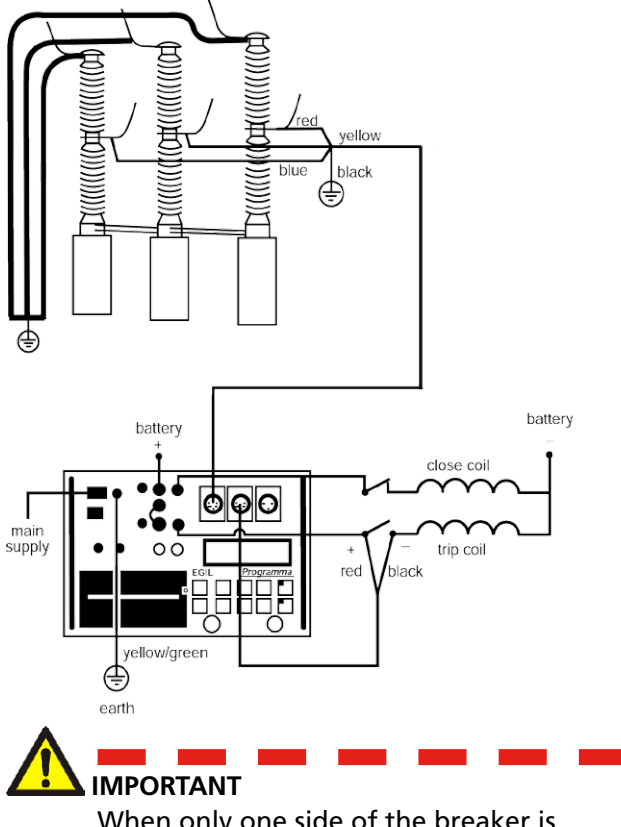

When only one side of the breaker is grounded while making the test, special precautions must be observed to protect service personnel and the test equipment from harmful voltages.

11] Turn EGIL power switch to on. The stored settings in memory 0 (zero) are automatically recalled. EGIL and the breaker are now ready to operate.

Note If your time measurement fails, giving an error message in the display: "Incorrect status Press ESC", your EGIL is equipped with an analog channel which is not presently in use. Select "Analog channel" in the main menu. Select "Off". Now your time measurement will work.

## 3.2 Preparing EGIL for motion measurement (option)

#### Option - >

- **1**] Check that EGIL and the breaker are grounded. Connections are made according to the instructions in section 3.1 above.
- **2**] Connect the power supply cable to EGIL
- **3]** Connect EGIL to the breaker: Connect the time measurement and the breaker control circuits according to the instructions in section 3.1 above. Connect the motion measurement cable to the resistive motion transducer and to EGIL MOTION contact. The transducer should be properly fitted to the breaker at the position recommended by the breaker manufacturer.
- **4]** Turn EGIL power switch on. The stored settings in memory 0 (zero) are automatically recalled. EGIL and the breaker are now ready to operate.

#### Option - End

# 3.3 Run a measurement

#### **Operation and connection check**

To run the sequence to check connection and operation without measurement, turn the OPERATE knob. The breaker should run according to selected sequence.

If the sequence runs as expected, proceed with a measurement, otherwise check the connections and the pulse length and delay settings in EGIL.

#### Measurement

To run the sequence with measurement, turn the MEASURE knob. The breaker runs according to the selected sequence and EGIL measures open/close time. In case the optional motion channel is used, velocity and other motion parameters are measured as well.

**Note** The sequence can be aborted at any time if you press **ESC**.

#### Printing the results

After each complete measurement sequence, the test results are calculated. They are automatically printed if AUTO PRINTOUT is set to ON in the PRINT menu. If the AUTO PRINTOUT is set to OFF, press the PRINT button to print the results.

**Note** The printout can be interrupted at any time if you press PRINT or **ESC**.

# 3.4 Change measurement parameters

EGIL reads the status of the breaker (closed or open). EGIL automatically sets the built-in sequence module to the next logical single operation.

If multiple operation is desired, perform the following steps:

- **1**] Select the SEQUENCE menu by pressing the SEQ/MENU- button.
- **2]** Select the operation from the menu.
- **3]** Set the appropriate time delay values.
- **4]** Turn the OPERATE and MEASURE knob to initiate operation or measurement.

For more information about menu options and parameters, see Chapter 7 (Menu options and parameter settings).

# **3.5 Printouts**

The first part of the printout shows administrative data and test conditions.

The second part of the printout shows results in numeric and graphic form.

The results are also shown in the **display**.

For more information about printouts and the printer, see Chapter 13 (The printer).

# System components

# 4.1 Standard items

| EGIL standard unit includes the following     |          |  |  |  |
|-----------------------------------------------|----------|--|--|--|
| Item                                          | Art. No. |  |  |  |
| Basic unit EGIL,                              | BM-19076 |  |  |  |
| Mains cable, 2.5 m (8.2 ft)                   | 04-00XXX |  |  |  |
| Breaker control cables, black, 2x2 m (6.6 ft) | 04-35030 |  |  |  |
| Breaker control cables, red, 2x2 m (6.6 ft)   | 04-35032 |  |  |  |
| Fuse, 12A F, 6.3 x 32 mm                      | 33-07147 |  |  |  |
| Cable, Extend, 10 m (32.8 ft)                 | GA-00150 |  |  |  |
| Cable, TIMING, 5 m (16.4 ft)                  | GA-00160 |  |  |  |
| Cable, AUX1&2, 2 m (6.6 ft)                   | GA-00170 |  |  |  |
| Protective cable, 2.5 m (8.2 ft)              | GA-00200 |  |  |  |
| Thermal printer paper, 2 rolls                | GC-00030 |  |  |  |
| Transport case GD-0019                        |          |  |  |  |
| EGIL User's guide                             | ZP-BM01E |  |  |  |
| Cable tie, 13 x 225 mm (0.5" x 8.8") 9 pcs    | 19-62200 |  |  |  |

| EGIL extended unit includes the following                       |          |  |  |  |
|-----------------------------------------------------------------|----------|--|--|--|
| Basic unit EGIL, with MOTION channel<br>and USB interface       | BM-19079 |  |  |  |
| Basic unit EGIL, with SDRM, MOTION<br>channel and USB interface | BM-19075 |  |  |  |
| Mains cable, 2.5 m (8.2 ft)                                     | 04-00XXX |  |  |  |
| Breaker control cables, red, 2x2 m (6.6 ft))                    | 04-35030 |  |  |  |
| Breaker control cables, red, 2x2 m (6.6 ft)                     | 04-35032 |  |  |  |
| Fuse, 12A F, 6.3 x 32 mm                                        | 33-07147 |  |  |  |
| Cable, 1 m (3.3 ft), XLR - female                               | GA-00041 |  |  |  |
| Cable, 7.5 m (24.6 ft), XLR                                     | GA-00042 |  |  |  |
| Cable, Extend, 10 m (32.8 ft)                                   | GA-00150 |  |  |  |
| Cable, TIMING, 5 m (16.4 ft)                                    | GA-00160 |  |  |  |
| Cable, AUX1&2, 2 m (6.6 ft)                                     | GA-00170 |  |  |  |
| Cable, USB                                                      | HG-00000 |  |  |  |
| Protective cable, 2.5 m (8.2 ft)                                | GA-00200 |  |  |  |
| Thermal printer paper, 2 rolls                                  | GC-00030 |  |  |  |
| Transport case                                                  | GD-00190 |  |  |  |
| EGIL User's guide                                               | ZP-BM01E |  |  |  |
| Cable tie, 13 x 225 mm (0.5" x 8.8") 11 pcs                     | 19-62200 |  |  |  |

# 4.2 Accessories

| The following accessories can be ordered                  |          |  |  |  |
|-----------------------------------------------------------|----------|--|--|--|
| Accessory                                                 | Art. No. |  |  |  |
| Extension cable Timing & AUX 1&2, 10 m<br>(33 ft)         | GA-00150 |  |  |  |
| Transducer TLH 500, 500 mm (19.6") stroke                 | XB-30020 |  |  |  |
| Transducer TS 150, 150 mm (5.9") stroke                   | XB-30030 |  |  |  |
| IP6501, rotates through 357°                              | XB-31010 |  |  |  |
| Assembly kit for TLH, TS or IP6501                        | XB-51020 |  |  |  |
| For other lengths of TLH, TS.<br>Contact Megger Sweden AB |          |  |  |  |

# Description

# 5.1 Fields of application

EGIL is primarily intended for:

- Time measurement
- Automatic coil current measurement
- Travel motion measurement

#### Time measurement

There are two time measuring connections:

The TIMING connection with three time channels. Signals can be measured at both main contacts and preinsertion resistor contacts on the same channel. EGIL automatically senses if there is a pre-insertion resistor connected. No specific settings are necessary.

The AUX1&2 connection with two independent auxiliary inputs. These inputs can be used for contact-sensing or voltage-sensing.

The time for contact operations is measured in several different sequences (open/close).

The maximal measurement time for EGIL is 100 seconds.

# Automatic coil current measurement

The breaker coil current is measured by a built-in and fully insulated current sensor during the measured operating sequence.

#### **Breaker operation sequence**

A built-in sequencer automatically sets the instrument for the next sequential breaker operation. The operator can select other operation sequences using the arrow keys of the keyboard, see section 9.2.

#### **Other functions**

The keyboard is used for entering control parameters via the menu system.

The **display** shows the settings and can also be used for result read-out.

Test reports can be printed after each measurement sequence.

#### Option - >

#### Options

As an option, EGIL can be equipped with a motion measurement input. An analog channel gives you the ability to measure motion (using resistive motion transducers) or for voltage or current measurements.

EGIL can also be equipped with an optional USB interface for communication with a personal computer. This will support communication with the CABA analysis program.

As a third option EGIL can be equipped with SDRM functionality for static and dynamic resistance measurement.

Option - End

# 5.2 Main blocks of front panel

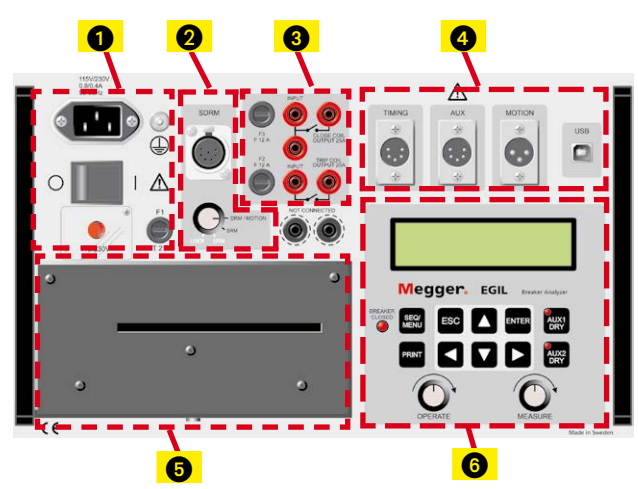

#### The main blocks of the front panel are:

- 1. Main power supply
- 2. SDRM (option)
- 3. Sequencer.
- 4. TIMING/ (MOTION / USB option)
- 5. Printer
- 6. Display and keyboard

Chapter 6 (Front panel) describes the panel function.

#### Main power supply

The power supply block is equipped with a fuse, a main switch, the connector for mains voltage, ground terminal and mains voltage switch 115 V/230 V.

#### Sequencer

The sequencer block is equipped with fuses for breaker control outputs and close and trip coil inputs/ outputs.

There is also a built-in galvanically isolated analog current transducers to measure the current in the trip and the close circuit. AC and DC current up to 50 A is measured.

#### Time/motion/USB inputs

The time/motion/USB input block is equipped with inputs for measuring time and motion and a USB communication terminal.

#### Printer

The printer block is equipped with a built-in printer for printing results and test conditions, numeral and graphical.

BM00870E

The display shows the settings and test results and the keyboard is used for entering control parameters via the menu system.

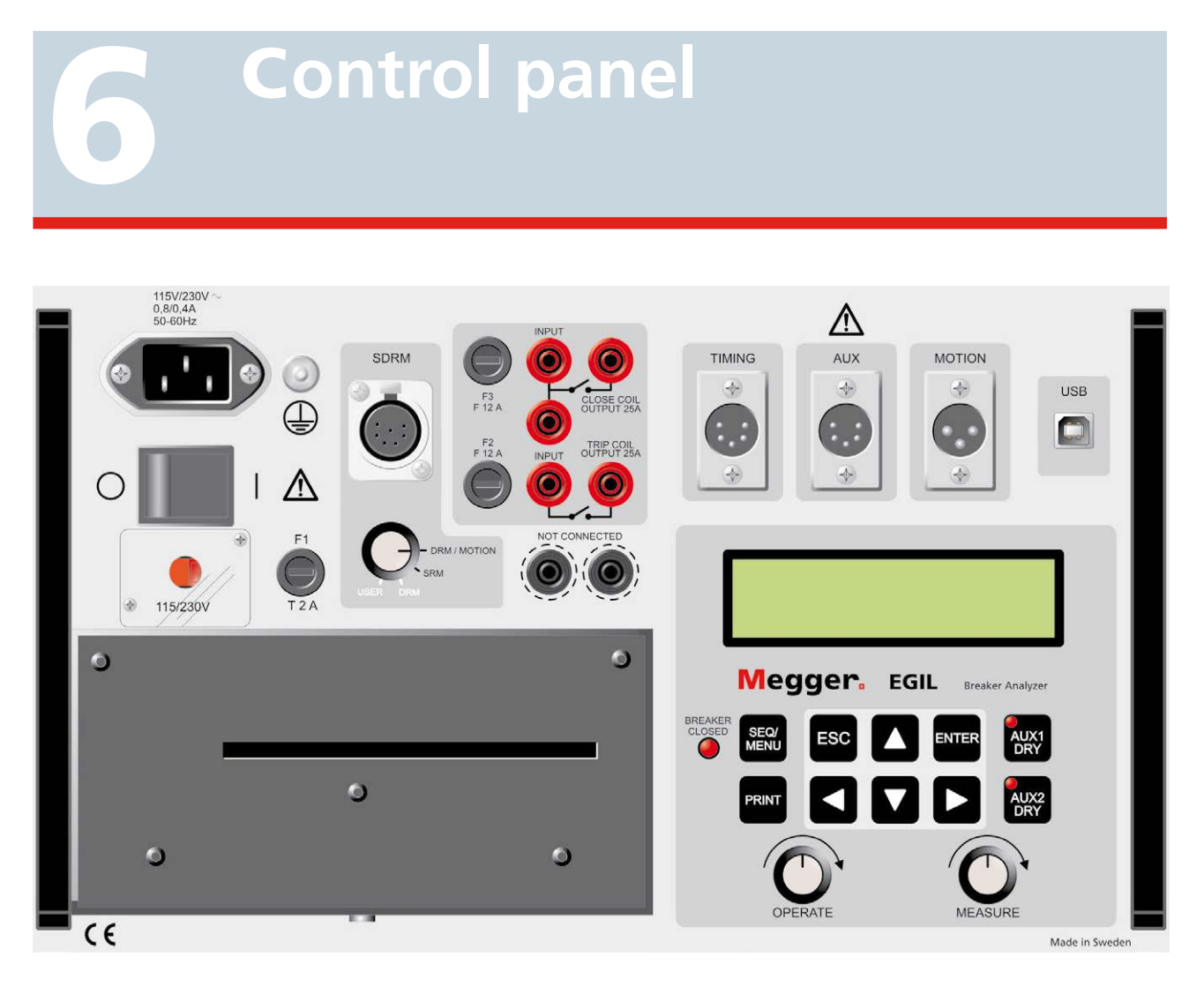

# 6.1 Power supply

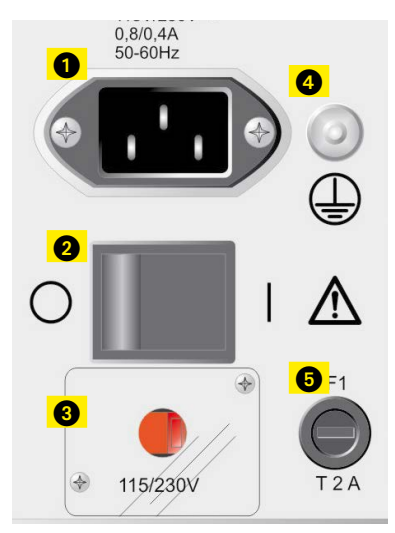

- 1. Connector for mains voltage
- 2. Mains voltage ON/OFF
- 3. Mains voltage switch 115 V 60 Hz or 230 V 50 Hz
- 4. Ground (earth) terminal
- 5. F1, Main fuse, 2 A F (quick acting)

# 6.2 SDRM (option)

Option - >

- 1. SDRM input
- SDRM mode selector DRM/MOTION: Dynamic resistance measurement and motion measurement. U and I divided externally.

**SRM:** Static resistance measurement. U and I measured and R calculated in CABA Win. **DRM:** Dynamic resistance measurement. For more precise resistance values. U and I are measured and R is calculated in CABA Win. No motion measurement.

**USER:** Custom designed option.

Option - End

# 6.3 Breaker control outputs 6.4 Timing inputs

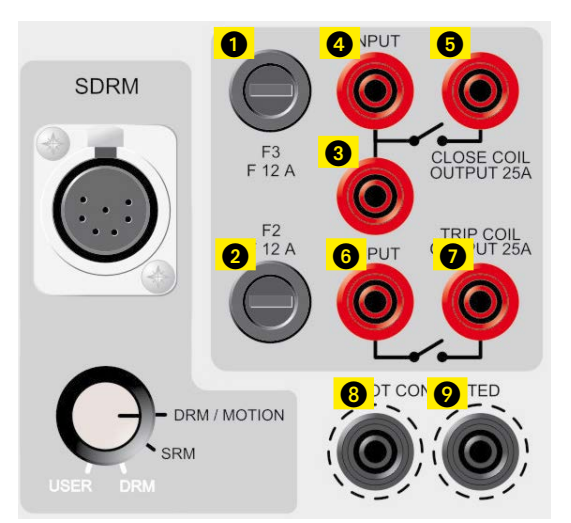

- 1. Fuse (F2) for breaker control outputs, 15 A F (quick acting)
- 2. Fuse (F3) for breaker control outputs, 15 A F (quick acting)
- 3. Close Coil input to internal contact (Close). Makes it possible to connect a jumper between 3 and 6.
- 4. Close Coil input to internal contact (Close).
- 5. Close Coil output from current measurement circuit back to the breaker.
- 6. Trip Coil input to internal contact (Trip).
- 7. Trip Coil output from current measurement circuit back to the breaker.
- 8. Not connected terminals for safe disconnection of breaker control wires. Not connected to internal circuits.
- 9. Same as 8.

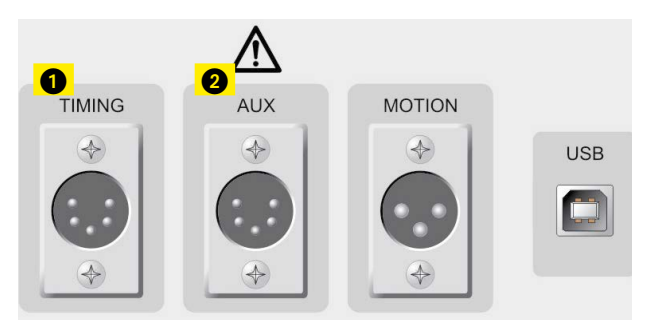

- 1. XLR5 Three time channels. Signals can be measured at both main contacts and pre-insertion resistor contacts on the same channel.
- 2. XLR5 Two galvanically isolated time channels, intended for contact-sensing or voltagesensing.

# 6.5 Motion input (option)

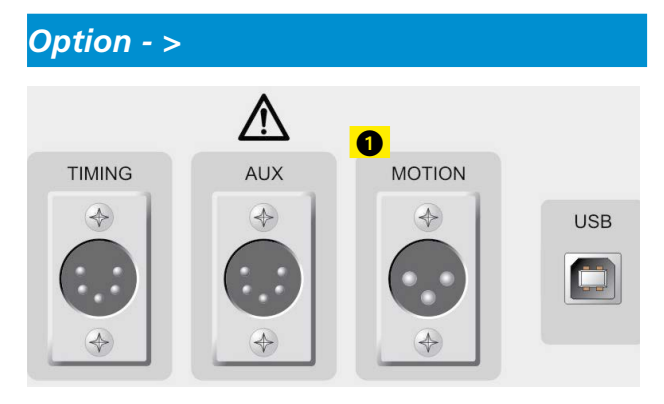

1. XLR3 - Optional analog input channel, intended for measuring travel (motion) or some other analog entity.

Option - End

# 6.6 USB communication terminal (option)

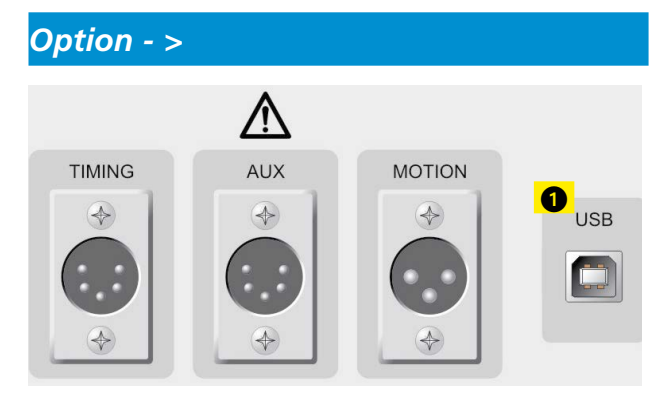

1. USB computer interface port used for data exchanges.

Option - End

# 6.7 Other

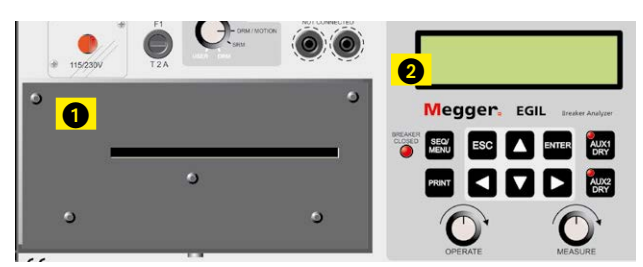

- 1. Printer
- 2. Display

# 6.8 Indicators

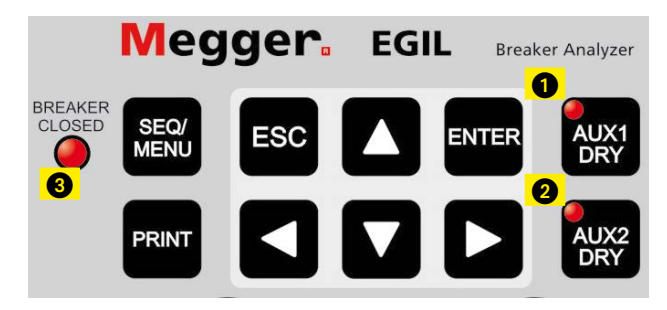

- 1. Auxiliary input 1 mode button.
- Auxiliary input 2 mode button. The Light Emitting Diode (LED) on the AUX1 DRY or AUX2 DRY buttons show if the auxiliary contact senses contact or voltage ("dry" or "live").

The LED is lit if EGIL is in contact mode and delivers 24 V, 25 mA. The LED is off if EGIL is in voltage mode and senses a voltage from 20 V to 250 V independent of the polarity. **Note**: This function is supplied only for the AUX1&2 inputs.

3. The BREAKER CLOSED indicator LED shows the breaker state. When the LED is lit, the breaker is closed and connected. When the LED is off, the breaker is open or not connected.

**Note**: This function is only operational when you use the TIMING input.

## 6.9 Operation knobs

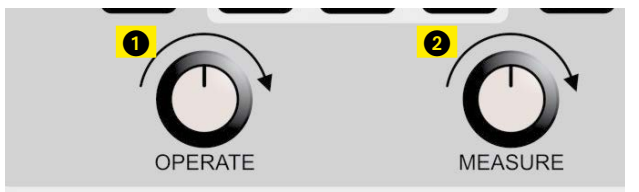

- 1. OPERATE knob. Runs a breaker operation sequence without measurement.
- 2. MEASURE knob. Runs a breaker operation sequence, measuring and recording the results.

### 6.10 Function keys

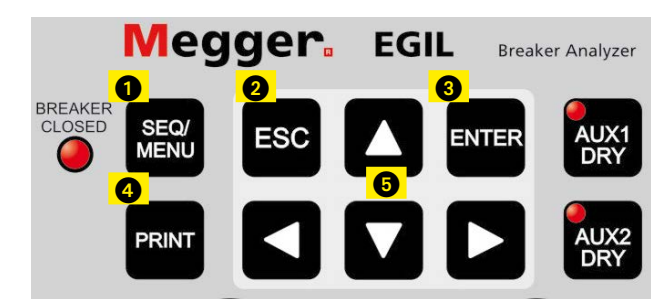

- 1. SEQUENCE/MAIN menu key, to select the sequence and to set time parameters.
- 2. **ESC** button. Used to go back on a menu, or to cancel a measurement or printout.
- 3. **ENTER** button. Used to validate a choice or to go forward on a menu.
- 4. PRINT key. Used to run a printout of measurement results.
- 5. Arrow keys. Used to go to the next or previous choice on the same menu level.

For more information about function keys or menu options, see Chapter 7 (Menu options and parameter settings).

# Menu options and parameter settings

# 7.1 Parameter values

There is a default set of parameter values, allowing you to start EGIL and run a complete measurement without changing anything. This set of default values are permanently stored in memory DEFAULT and cannot be changed.

You can define your own parameter values by using either the SEQUENCE menu or the MAIN menu. Up to ten sets of values can be saved for future use, and you can decide which set that should be used as start-up values by storing it in memory number 0 (zero).

# 7.2 The SEQUENCE menu

The SEQUENCE menu is displayed when you start EGIL and is used to define functions of the trip/coils on the breaker.

You specify all the time parameters needed to generate a measurement sequence by choosing between the following time parameters. They correspond to the chronogram showed below.

| С   | Close-pulse            |  |  |
|-----|------------------------|--|--|
| СО  | Close-Open pulses      |  |  |
| 0   | Open pulses            |  |  |
| OC  | Open-Close pulses      |  |  |
| осо | Open-Close-Open pulses |  |  |

The chronogram below shows how pulses and pulse delays are defined:

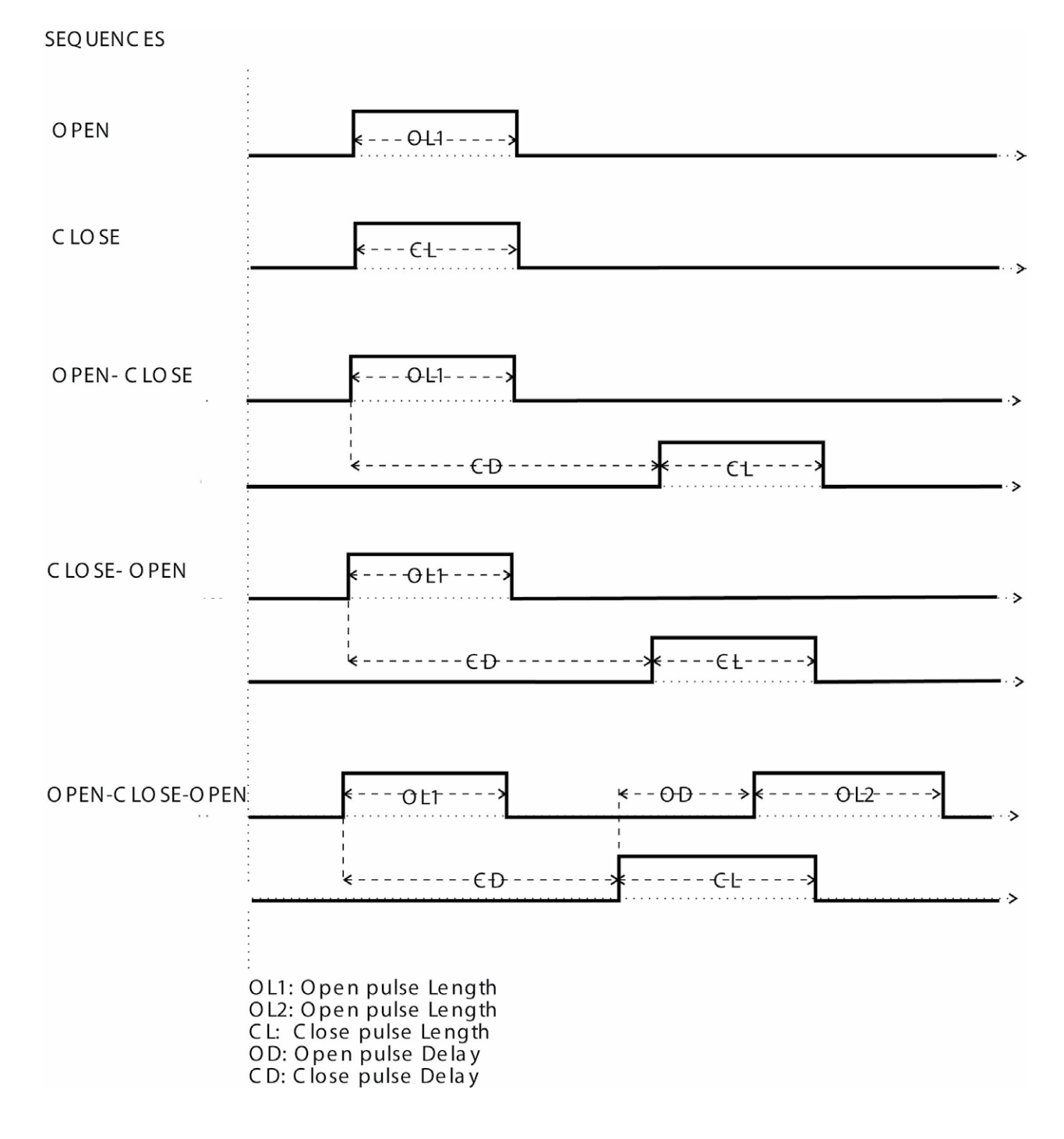

The sequence starts when you turn the MEASURE or OPERATE knob. The BREAKER CLOSED indicator, shows the state of the breaker.

During the measurement process the following messages appear in the display:

#### Be Ready

(EGIL prepares for operation)

Recording...

(EGIL samples measurement data)

# Recording...

(EGIL is analyzing measured data)

Set the AUTO PRINTOUTS in the PRINT menu to ON to receive an automatic printout of the results after the measurement sequence.

The results are shown on the printout according to the following:

 Room for administrative information regarding the breaker and the test

- Remarks
- Test prerequisites (e.g. the settings you have chosen from the menus)
- The results on a time-scale graph
- Calculated time and movement parameters
- A graphic presentation of the measured result
- Note The sequence can be aborted if you press ESC. If a sequence is aborted than the recorded values are not retained. In this case, you will not be able to perform an analysis or print the values. The printouts can be aborted if you press ESC or the PRINT-button.

You can choose between the following parameters on the SEQUENCE menu:

| Menu heading       | Available<br>settings | Explanation                             |
|--------------------|-----------------------|-----------------------------------------|
| Close pulse length | time in s or cy       | Length for close pulse                  |
| Open pulse length  | time in s or cy       | Length for open pulse                   |
| Delay C-O1         | time in s or cy       | Open pulse delay at<br>CO               |
| Delay O1-C         | time in s or cy       | Close pulse delay at<br>OC              |
| Delay O1-C C-O2    | time in s or cy       | Delay of close and<br>open pulse at OCO |

#### Set pulses

To generate the different sequences, a maximum of five time parameters are needed.

The following table shows default settings, where applicable.

|                     | C     | 0     | СО    | OC    | осо   |
|---------------------|-------|-------|-------|-------|-------|
| Close pulse delay   | -     | -     | -     | 0.01s | 0.30s |
| Open pulse delay    | -     | -     | 0.01s | -     | 0.01s |
| Open pulse length 1 | -     | 0.20s | 0.29s | 0.1s  | 0.10s |
| Open pulse length 2 | -     | -     | -     | -     | 0.29s |
| Close pulse length  | 0.20s | -     | 0.10s | 0.29s | 0.10s |

#### Remarks

- Values that are impossible to define are marked with a " ".
- Parameters for each sequence can be viewed and changed only when the sequence has been selected.
- In OCO sequence the open pulse delay plus the close pulse delay must be greater than the open pulse length 1.
  If this sum is too small, the error message "Pulse errors" is displayed.
- If any pulse length is longer than the set measured time, the error message "Pulse error" is displayed.

# 7.3 Menu tree for the SEQUENCE menu

Below, is a diagram of the SEQUENCE menu. The pulse lengths and delay times in the example below are taken from the default settings.

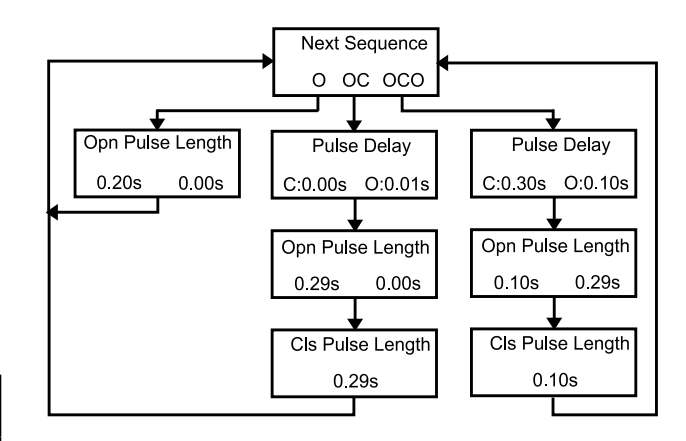

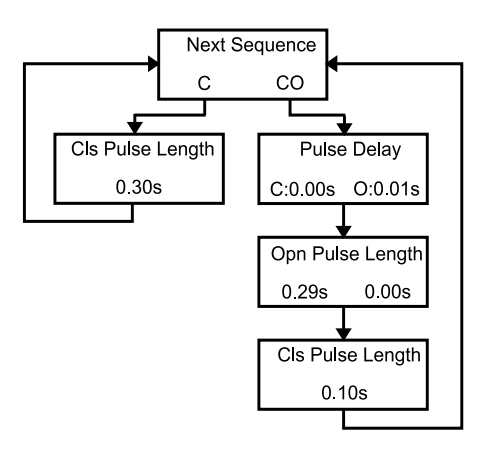

# 7.4 The MAIN menu

From the main menu, you can set general parameters, print settings, save and retrieve settings and calibrate the instrument. If you have an EGIL with the motion channel option, you can also choose analog channel, open speed and close speed settings. To access the main menu, press the SEQ/MENU button.

You can choose between the following menu head-ings.

| Menu heading | Function                                                            |  |
|--------------|---------------------------------------------------------------------|--|
| Setup        | General parameters and options                                      |  |
| Print        | Print parameters                                                    |  |
| Save         | Save configuration in memory blocks                                 |  |
| Recall       | Recall configuration from memory                                    |  |
| Calibration  | Calibration of current/voltage meas-<br>urements and motion channel |  |

#### Option - >

| Analog Channel | Settings for motion channel |  |
|----------------|-----------------------------|--|
| Open Speed     | Speed calculation points    |  |
| Close Speed    | Speed calculation points    |  |

#### Option - End

| Display | Show data/time on the display   |
|---------|---------------------------------|
| Monitor | Show on-line measurement values |

#### Setup

Here you set general parameters and options for:

#### **Measure Time**

Here you can choose between the measure times 1, 2, 5, 10, 20, 50 and 100 seconds. At 1 s, the time resolution is 0.1 ms and at 100 s, the resolution is 10 ms. You choose the unit for measure time in the TIME BASE section.

**Note** If you change the measure time, the measurements most recently taken are erased.

#### Language

Here you choose between English, German, French, Spanish or Swedish. If you select another language than English and want EGIL to "remember" this next time you start the instrument you must save the setting in memory "0".

#### **Auto Sequence**

Here you choose whether or not you want EGIL to detect the breaker position. You may select any breaker operation independent of the breaker position.

#### Time Base

Here you choose the time unit for measuring. You can choose from milliseconds, 50 Hz cycles (equals periods) or 60 Hz cycles. 1 cy = 20 ms at 50 Hz and 16.67 ms at 60 Hz.

#### Option - >

#### Travel Unit

Here you choose the travel unit. You can choose from mm or inch (1 inch = 25.4 mm).

#### Option - End

#### Printouts

Here you set parameters for printouts. The maximum length for a printout is 20 squares.

#### **Auto Printouts**

Here you choose whether or not you want a report automatically printed out after every measurement. If you not activate this function, you must press the PRINT button after every measurement to get a printed report.

#### Contents

Here you can choose whether or not you want all pages printed out or just those pages containing graphs.

#### **Compress Time**

Here you choose if you want to activate time scale compression during the interval when something can happen on the channels.

#### **Suppress Bounces**

Here you choose whether or not you want bounces (10 ms) to be filtered when printing numeric values. This setting does not apply to the graphic printout. Note: All raw data is stored in EGIL's memory. Only the values that are printed are filtered. If the function is activated, the system gives you the time for the first contact connection at circuit closure and the time for last contact separation at circuit disconnection. If the function is not activated, all registered bounces are printed.

**Note** All raw data are stored in EGIL's memory. Only the values that are printed are filtered. If the function is activated, the system gives you the time for the first contact touch at closure and the time for last contact separation at open. If the function is not activated, all registered bounces are printed.

BM00870E

#### **Resistor Contact**

Here you choose whether or not you want EGIL to measure resistor contacts. If no, you will only see open or closed main contacts on printouts.

#### Time Scale

Here you choose the time scale for the printout. The set measure time selections vary according to the table below:

| Time | Time b         | Time base selection L |      |      |      | Unit |     |        |
|------|----------------|-----------------------|------|------|------|------|-----|--------|
| 1s   | Auto<br>Region | 1                     | 2    | 5    | 10   | 20   | 50  | ms/div |
| 2s   | Auto<br>Region | 2                     | 5    | 10   | 20   | 50   | 100 | ms/div |
| 5s   | Auto<br>Region | 5                     | 10   | 20   | 50   | 100  | 250 | ms/div |
| 10s  | Auto<br>Region | 10                    | 20   | 50   | 100  | 250  | 500 | ms/div |
| 20s  | Auto<br>Region | 0.02                  | 0.05 | 0.1  | 0.25 | 0.5  | 1   | s/div  |
| 50s  | Auto<br>Region | 0.05                  | 0.1  | 0.25 | 0.5  | 1    | 2.5 | s/div  |
| 100s | Auto<br>Region | 0.1                   | 0.25 | 0.5  | 1    | 2.5  | 5   | s/div  |

The table will look different if you choose the time unit cycle instead.

Example: 1 ms/div corresponds to 0.05 cy/div at 50 Hz or 0.06 cy/div at 60 Hz.

If you choose AUTO, the interesting parts of the time scale measurement is automatically enlarged as much as possible.

If you choose REGION, you can enlarge a part of the measurement around a chosen midpoint. The system enlarges 10 squares before and 10 squares after the chosen midpoint. The time scale is automatically set to 1/1000 of the measure time you use. For example: 1 s corresponds to 1 ms/division.

#### **Centre Point**

The system displays this menu only when you have chosen the setting REGION from the TIME SCALE menu. Here you enter the midpoint of the area you want to print out. Refer to the section above.

# (I) Current Scale( internal current measuring)

Here you set the scaling factor for the internal current axis. If you choose AUTO, the system automatically sets the scale so that axis becomes as large as possible. If you choose not to activate this function, the axis will not be displayed on the printout.

#### Option - >

#### **Motion Scale**

Here you enter the scaling factor for the motion axis. You can only use this setting if you have chosen to measure motion in the ANALOG CHANNEL menu. If you choose AUTO, the system automatically sets the scale so that axis becomes as large as possible. If you choose not to activate this function, the axis will not be displayed on the printout.

# (X) Current Scale (external current measuring)

Here you enter the scale for the current axis if you measure current on the analog channel. You can only use this setting if you have chosen to measure current in the ANALOG CHANNEL menu. If you choose AUTO, the system automatically sets the scale so that axis becomes as large as possible. If you choose not to activate this function, the axis will not be displayed on the printout.

#### Voltage Scale

Here you enter the scale for the voltage axis if you measure current on the analog channel. You can only use this setting if you have chosen to measure voltage in the ANALOG CHANNEL menu. If you choose AUTO, the system automatically sets the scale so that axis becomes as large as possible. If you choose not to activate this function, the axis will not be displayed on the printout.

#### Option - End

#### Save in memory

Here you can save the settings in EGIL's memory. You can store an array of settings in each of the 10 storage areas. All of the parameters that can be set in EGIL's menus can be stored in memory with the exception of channel calibration for internal current axis and motion channel. However, the actual measurement results are not stored in memory but are written over by the next measurement or erased when EGIL's power is switched off.

#### 0

Save setting in memory area 0. The array of settings stored in memory area 0 are always activated when you turn on EGIL.

#### 1...9

Save settings in memory areas 1 - 9. You choose the memory area where you will store the settings and press **ENTER** to save.

#### Recall

Here you recall the settings that you have saved in EGIL's memory.

#### 0...9

Recall settings that have been saved in memory area 0 - 9. Memory 0 is recalled automatically at power on.

#### Default

Recall default settings.

The default settings are set at the factory. They are stored in memory 0 - 9. If you want to use the default settings every time EGIL is switched on do as follows. Choose RECALL, DEFAULT and SAVE choosing memory 0.

#### Calibration

Calibration is used for calibrating the internal current axis channel and the motion channel. Refer to instructions on calibrating in chapter 12 "Calibration".

#### Option - >

#### Analog channel (option)

Here you can set parameters for measuring motion, among other things.

The analog channel in EGIL is primarily intended for measuring motion but can also be used to measure current via a current shunt. It can also be used to measure voltage directly or via a voltage divider.

The table below shows the possible choices in the ANALOG CHANNEL menu.

| Menu<br>heading | Sub menu                | Function                                                                                                    |
|-----------------|-------------------------|----------------------------------------------------------------------------------------------------|
| Motion          | Stroke                  | Fill in the circuit breaker's<br>estimated stroke. Subsequent<br>measurements use the stroke<br>length method.                     |
|                 | Calibrate               | Calibrating transducer via the calibration routine. Subsequent measurements use the stroke length method.                          |
|                 | Transducer<br>length    | Fill in transducer's electrical<br>length. Subsequent measure-<br>ments use the stroke length<br>method                            |
| Current         | Current<br>shunt        | State the shunt resistance to measure current trough an external shunt.                                                            |
| Voltage         | Ext. Voltage<br>divider | State the voltage divider's posi-<br>tion to measure voltage using<br>EGIL's MOTION input directly,<br>or via the voltage divider. |
| Off             |                         | "Select " "OFF" " to turn off<br>the analog channel. It is impor-<br>tant that it is turned off if it is<br>not in use."           |

First you choose which type of measurement you want to perform. Choose between MOTION, CUR-RENT and VOLTAGE.

**Note** If you are not using the analog channel, it is important that you deactivate the function by selecting the position "Off". Otherwise, there is a risk that you will get the error message "Not calibrated" since the motion channel expects events during a recording

#### Choice MOTION

If you choose MOTION from the ANALOG CHANNEL menu, you have three alternatives: STOKE, CALI-BRATING or TRANSD LENGTH. Options STROKE and TRANSD LENGTH represent two different measurement methods. These are described below.

CALIBRATING is used to determine the transducer's electrical length. This is used when you measure according the transducer length methodology.

#### **Measurement Method STROKE**

This method is suitable if you cannot directly connect the transducer to the moving contact. The principle behind this method is that you enter the breaker's estimated stroke in EGIL. When the first measurement is taken after EGIL is turned on, (it must be an single operation ), EGIL establishes a scaling factor from the difference between close and open position at the transducer and the given stroke. It does not matter if you use a linear or rotating transducer or how much the transducer moves in reality. This measurement method is also named "Relative measurement".

#### Example:

- 1] Choose MOTION and STROKE
- 2] Enter the breaker's estimated stroke when EGIL prompts you to do so. Press ENTER. The value you enter will be valid until you enter a new estimated stroke, change measurement method, calibrate a transducer or turn off EGIL.
- **3]** Perform a measurement. The first measurement that is taken must be a single operation.

# Measurement Method TRANSDUCER LENGTH

This method works best when you can directly connect the transducer to the moving contact. You enter the transducer's length instead of the breaker's estimated stroke. By using the transducer's length as a reference, EGIL can then measure the breaker's stroke. This measurement method is also named "Absolute measurement".

#### Example:

- 1] Choose MOTION and TRANSD LENGTH
- 2] Enter the transducer's length when EGIL prompts you to do so. Press ENTER. The value you enter will be valid until you enter a new estimated stroke, change measurement method, calibrate a transducer or turn off EGIL.
- **3]** Perform a measurement. The first measurement that is taken must be an single operation.

#### CALIBRATING

We recommend that you calibrate the transducer, because the length that is printed on a transducer does not always correspond to the electrical length. To calibrate, choose the option CALIBRATE. After calibration, EGIL automatically measures according to the TRANSD LENGTH method and the result from the calibration as transducer length.

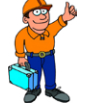

#### Тір

Write the calibrated transducer length on the transducer. Then you only have to choose TRANSD LENGTH and enter the calibrated transducer length rather then calibrate the transducer length each time.

#### Example:

- 1] Choose MOTION and CALIBRATE
- 2] Choose TRANS POSITION 1. Move the transducer to a position near the end position. Voltage is shown in the **display** that corresponds to the transducer's set position. If EGIL displays the error message "Out of range", the transducer is too close to the end position. Correct and mark the position on the transducer. Then press **ENTER** to position 2 in EGIL.
- **3]** Choose TRANS POSITION 2. Move the transducer slide to a position near the other end position. Voltage is shown on the display that corresponds to the transducer's position. If EGIL displays the error message "Out of range", the transducer is too close to the end position. Press **ENTER** to read the position 1 in EGIL. If EGIL displays the error message "Too small diff", then the difference in voltage between position 1 and 2 is too small. Start the calibration again from the beginning.
- **4**] Decide DISTANCE POS 1-2. Measure the distance between the two marks on the trans-

ducer as accurately as possible. Enter the value in EGIL. Press ENTER.

- **5]** EGIL displays the transducer length that resulted from calibrating. Make sure the value seems reasonable and press **ENTER**. The value you enter will be valid until you perform a new calibration, enter a new transducer length, change measurement method or turn off EGIL.
- **6]** Perform a measurement. The first measurement that is taken must be a single operation.

#### The choice CURRENT

The current in the breaker's close and open loops is automatically registered on the special current channel in EGIL. If you want to measure other currents, you can use EGIL's analog channel. One example of this could be if there are relays in the circuit that makes it impossible to measure the current through the close/ trip coil via the control wires. In this case, you can measure current on the analog channel with help of a current shunt that is connected in series with the circuit you will measure current in.

#### Example:

- 1] Choose CURRENT from the ANALOG CHAN-NEL menu.
- 2] Enter the current shunt's resistance when EGIL prompts you to do so. Press ENTER. This value is valid until you enter a new value for current shunt or turn off EGIL.

If you do not know the current shunt's resistance, you can calculate it by dividing total ampere into total millivolt. These values are located on the shunt. For example, if the shunt has the value 20 A/200 mV, that means the resistance is  $200/20 = 10 \text{ m}\Omega$ .

#### The choice VOLTAGE

The analog channel can also be used to measure voltage. If the voltage is between -4 and 4 V, it can be directly connected to the input. If the voltage is higher, an external voltage divider must be used. Because the voltage divider's ratio is entered in EGIL, EGIL can calculate and present the result with real values.

#### Example:

Choose VOLTAGE from the ANALOG CHANNEL menu.

Enter the voltage divider's ratio when EGIL prompts you with EXT. VOLT. DIVIDER. The value to the left of the colon represents the input voltage that must be applied to the divider in order to get 1 V out. For example, if the voltage divider used gives 1 V, when 400 V is connected, you enter the value 400:1. If you are not using a voltage divider, but instead connect the measuring device directly to the channel, the setting must be 001:1.

#### Open speed (option)

The functions in this menu allow you to input calculation points for open speed calculation.

**Note** You must choose MOTION in the ANALOG CHANNEL menu in order to activate the open speed

The open speed is calculated as an average speed between two points on the motion graph. In order to make this calculation, these two points must be entered in EGIL. You begin by entering the upper point. The upper point can be determined in two different ways:

- as a distance below the breaker's closed position
- as a position the position of the moving contact at the instant of opening

The instant of opening is defined as the last separation of the main contact in the slowest phase.

The lower point is based on the upper point. It can either be a distance below the upper point or a time after the upper point.

| 3 | 5 |
|---|---|
|   |   |

Tip Calculating points, norms and point adjustments for speed and other parameters vary for different breaker types and must therefore be obtained from the breaker manufacturer. If you do not have access to the breaker manufacturer's speed calculating points specifications, as a general rule you can specify the upper point AT OPN OF MAIN (at main breaker's opening) and the lower point TIME AFTER UPPER: 10 ms (time after upper point). At 60 Hz, it is 8.33 ms or 0.5 cy. These values are based on an assumption that the breaker's speed is constant in the arcing zone. This occurs when the contact opens and continues to the next zero crossing which means at the most a half period ahead in time (10 ms at 50 Hz).

The picture below shows how the open speed calculation points are measured.

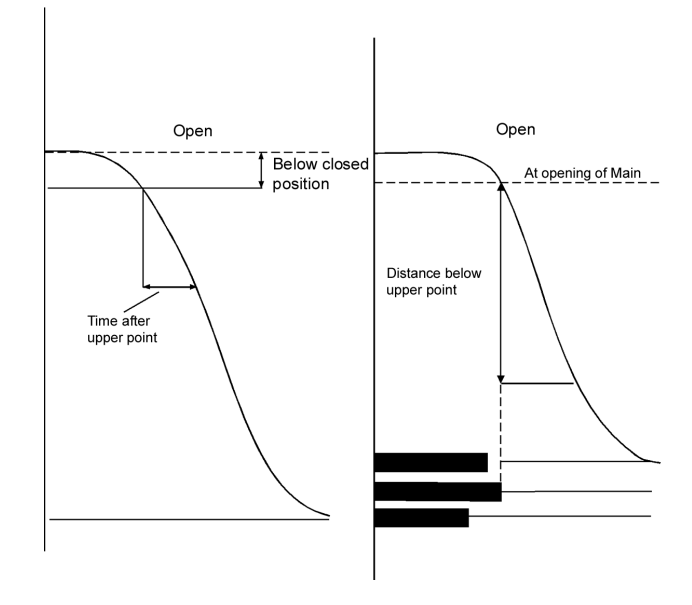

#### Example:

Choose OPEN SPEED from the main menu. Define the speed calculation:

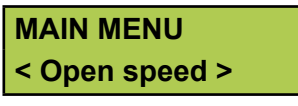

Choose the reference for the upper point speed calculation:

Opn: Upper point < Below Cls Pos >

Define the distance between the upper point and steady state level.

#### Below Closed Pos 0050.0mm

You can also choose the option:

Opn: Upper point < At Opn of Main >

Now you define whether the lower point will be related to the upper point by distance or by time.

Define the distance from the upper point:

Opn: Lower Point <Distance> Time

Dist. Below Upper 0010.<u>0</u>mm

or define the time after the upper point:

Opn: Lower Point Distance <Time> Time After Upper 010ms

#### Option - >

#### Close speed (option)

The functions in this menu allows you to input calculating points for close speed calculation.

**Note** You must choose MOTION in the ANALOG CHANNEL menu in order to activate the close speed menu.

Close speed is calculated as an average speed between two points on the motion graph. In order to make this calculation, these two points must be entered in EGIL. You begin by entering the upper point. The upper point can be determined in two different ways:

- as a distance below the breaker's stable closed position or
- as a position the position of the moving contact at the instant of closing.

The moment in time is defined as the first contact touch at the main breaker position in the slowest phase.

The lower point is determined based on the upper point. It can either be a distance below the upper point or a time before the upper point.

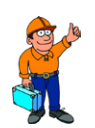

Tip Calculating points, norms and point adjustments for speed and other parameters vary for different breaker types and therefore must be obtained from the breaker manufacturer. If you do not have access to the breaker manufacturer's speed calculating points specifications, as a general rule you can give the upper point AT CLS OF MAIN (at main breaker's closing) and the lower point TIME BEFORE UPP. :10 ms (time before upper point). At 60 Hz, it is 8.33 ms or 0.5 cy. These values are based on an assumption that the breaker's speed is constant in the arcing zone. This occurs before the contact's closing.

The picture below shows how the close speed calculation points are derived.

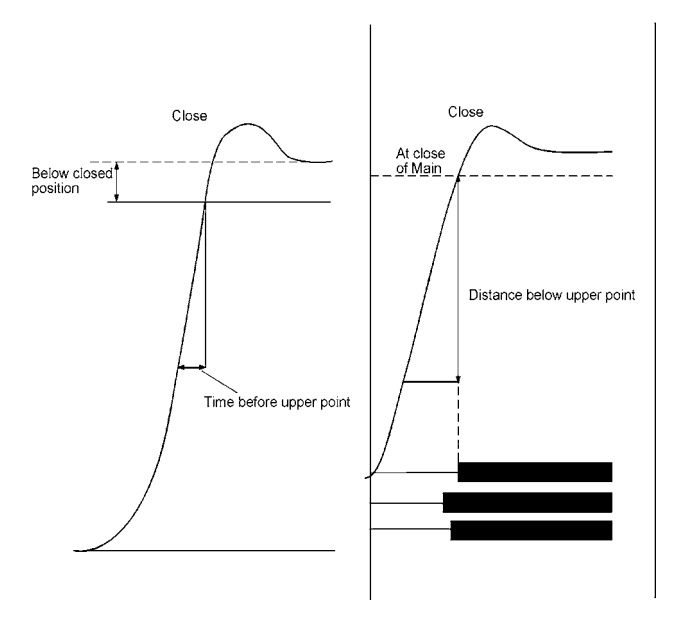

#### Example:

Choose CLOSE SPEED from the main menu. Define the speed calculation:

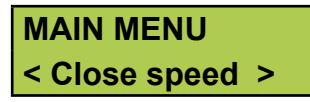

Choose the reference for the upper speed calculation point:

Cls: Upper Point <Below Cls. Pos>

Define the distance between the upper point and stable closed position.

#### Below Closed Pos 0050.<u>0</u>mm

You can also choose the option:

Cls: Upper Point <At Cls of Main>

Now you define whether the lower point will be related to the upper point by distance or by time.

Define the distance from the upper point:

Cls: Lower Point <Distance> Time

Dist.Below Upper 0010.0mm

or define time before the upper point:

Cls: Lower Point Distance <Time>

#### Time Before Upp. 01<u>0</u>ms

#### Option - End

#### Display

In this menu, you can view data and calculated parameters from the latest measurement on the display. This can be useful if, for example, you do not want to print a report or you want to perform a thorough analysis of the breaker's state in relation to time. If you access this menu without having performed a measurement, you will get the error message:

#### Memory is empty

There are four different values on the display:

- moment in time
- coil current
- measured value on the analog channel
- contact status on the time channel

The time relates to the beginning of the measurement. For each selected time, the corresponding value measured in that instant is shown. By changing the time, you can see the measured values for any time within the used measuring time.

If you press **ENTER**, the calculated parameters are shown. These are the same parameters that are shown in the printout.

#### Example:

The measured values below are shown in the display menu:

At the selected time displayed in the upper left corner, the following value has been measured for coil current:

#### 0041.7ms 1.566A 60.3mm CCC CO

In the lower left corner, you can see the value that you defined to measure with the analog channel. In this case, it is motion. During measurement of motion, the value represents the moving contact's distance from the breaker's stable open position.

#### 0041.7ms 1.566A 60.3mm ORC CO

**Note** If the analog channel is not activated (position Off), this field is empty.

Time channel's status:

| 0041.7ms | 1.566A |
|----------|--------|
| 60.3mm   | ORC CO |

Status:

O = open

R = resistor

C = close

**Note** If you enter a time that exceeds the measure time used, the **display** shows dashes instead of measured values.

| 1000.1ms |  |
|----------|--|
|          |  |

#### **Calculated parameters**

Press **ENTER** to see the calculated parameters. By continuing to press **ENTER**, you can step through all the calculated parameters. To view a previously shown parameter, press the **ESC** key.

**Note** You must choose MOTION from the ANALOG CHANNEL to display the parameters related to motion measurement.

The calculated parameters are distinguishable between the different types of operations. The following curve diagram refers to the description of the calculated parameters.

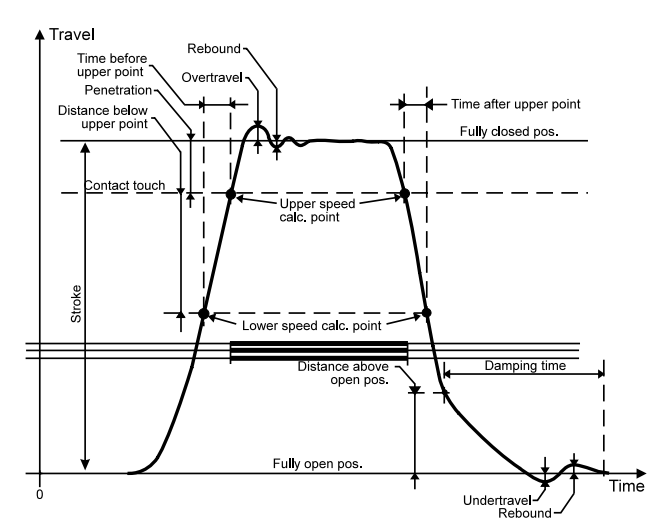

The following ten parameters are calculated for the respective operation:

#### 1. Function time for every phase

Close time is calculated as the first contact touch of the main contact. Open time is calculated as the last separation of the main contact.

#### Close

Closing Time L1 62.4ms

#### Open

#### Opening Time L1 42.1ms

During an OCO operation, the first and second opening times are shown according to the windows below:

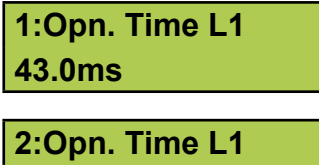

#### 383.7ms

#### 2. Difference between the phases

This parameter is calculated as the largest difference between the three phases' main contacts.

#### Close

| Cls. Phase Diff |  |
|-----------------|--|
| 2.2ms           |  |

#### Open

Opn. Phase Diff 1.4ms

During an OCO operation, the difference between the phases at the first and the second opening operations are shown, see below:

#### 1:Opn. Phase Diff 1.9ms

#### 2:Opn. Phase Diff 2.6ms

# **3. Difference between main contact and resistor contact for each phase**

During a close operation, the parameter is calculated as the time difference between the first contact touch of the main contact and the first contact touch of the resistor contact. During an open operation, the parameter is calculated as the time difference between the last separation of the main contact and the last separation of the resistor contact.

#### Close

| Cls. Main-Res L1 |  |
|------------------|--|
| 3.2ms            |  |

#### Open

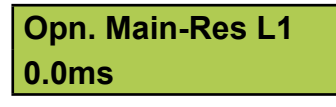

During an OCO operation, the difference between the main contact and the resistor contact during first and second open operations are shown according to the windows below:

| 1:Opn | Main-Res L1 |
|-------|-------------|
| 0.0ms |             |

#### 2:Opn Main-Res L1 0.0ms

# 4. Close - open (trip-free) time (only during CO and OCO operations)

This parameter is calculated as the time difference between the first contact touch of the main contact of the fastest phase and the last contact separation of the main contact of the slowest phase.

#### Time C-O 24.4ms

# 5. Open - close (dead) time (only during OC and OCO operations)

This parameter is calculated as the time difference between the last contact separation of the main contact of the slowest phase and the first contact touch of the main contact of the fastest phase.

# Time O-C

#### 26.3ms

# 6. Current peak (only during close operation and open operation)

This parameter shows the peak value for coil current measured with EGIL's current channel. If the highest measured value is negative, it is depicted by a minus sign.

# Current Peak

#### 7. Contact penetration at the main contact for each phase (only during close operation and open operation)

During a close operation, the contact penetration is calculated as the difference in travel between the first contact touch of the main contact and the stable close position of the main contact.

During an open operation, the contact penetration is calculated as the difference in travel between the stable close position of the main contact and the position of the main contact at the instant of the last contact separation. See the curve diagram above.
## Penetration L1 38.9mm

# 8. Over travel (only during close operation and open operation)

This value shows how large a distance the breaker moves outside the stable close and open positions.

During a close operation, the over travel is calculated as the difference in travel between the breaker's stable close position and highest measured position. During an open operation, the over travel is calculated as the difference in travel between the breaker's stable open position and the lowest measured position. This parameter provides a specific measure that indicates the breaker's damping condition.

#### **Overtravel**

#### 10.3mm

# 9. Rebound (only during close operation and open operation)

This value shows how large a distance the breaker bounces back after an operation.

During a close operation, the rebound is calculated as the difference in travel between the lowest measured position that occurs directly after the overtravel, and the breaker's stable closed position. During an open operation, the rebound is calculated as the difference in travel between the highest measured position that occurs directly after the overtravel and the breaker's stable open position.

If the rebound is to large, there is a risk of restriking during an open operation and contact bouncing during a close operation.

### Rebound 1.7mm

#### 10. Speed

This value shows the breaker's average speed between the two defined calculation points.

During a close operation, the parameter is calculated as the average speed between two points on the motion graph, which are defined on the menu CLOSE SPEED.

During an open operation, the parameter is calculated as the average speed between two points on the motion graph, which are defined in the menu OPEN SPEED. To input the speed calculation points, see sections "Open speed" and "Close speed" in this chapter.

## Closing speed 4.6m/s

#### Opening speed 7.3m/s

During an OCO operation, the first and second open speed are as shown below:

# 1:Opening speed 7.2m/s 2:Opening speed

7.9m/s

#### Monitor

This menu shows the actual status at EGIL's outputs. This can be useful, for example to

- check that the measuring cables are correctly connected
- to adjust the position at a rotating transducer so that the zero point is not exceeded during an operation.

If you access this menu directly after you turn on EGIL's power, the motion transducer's reading is shown as a percentage (providing that you chose to measure MOTION in the ANALOG CHANNEL menu). After the measurement is taken, the moving contact's distance, in relation to the breaker's stable open position, is shown.

The **display** is divided into three parts which show:

- coil current
- the value on the analog channel
- the contact status at the time channel

#### Example:

The following measuring values can be read out from the display.

The instantaneous rate at the coil current that is measured with EGIL's internal current channel.

# Monitor0.00 A90.0mmORC OC

In the lower left corner, the instantaneous value of the quantity you chose to measure with analog channel is shown. In this case, it is motion. During measurement of motion, this value represents the moving contact's distance from the breaker's stable open position. Before the first measurement, the motion transducer's output is shown as a percentage. This makes it easier to adjust a rotating transducer during mounting. See the example below.

# **Note** If the analog channel function is not activated (in position Off), this field is empty.

The time channel's instantaneous status:

| Monitor | 0.00 A |
|---------|--------|
| 90.0mm  | ORC CO |

#### Status:

O = open R = resistive C = close

#### Example:

Adjusting a rotating transducer

When you use a rotating transducer like a motion transducer, it is important that it is mounted so that the zero crossing is not exceeded during an operation. Complete the following steps:

- **1**] Mount the rotating transducer on the breaker.
- 2] Select the MONITOR menu. If a percentage is not shown in the lower left corner, restart EGIL (turn off/turn on) and select the MONI-TOR menu again.
- **3]** Gently loosen the transducer from its holder and turn it until about 50% is shown on the display. Now the transducer is in the middle of the measure region which means that it can rotate almost half way around in each direction without passing the zero crossing.
- 4] Make a measurement.

# 7.5 Menu tree for the MAIN menu

On the following pages, you can see a diagram of the menu headings and parameter settings in the MAIN menu.

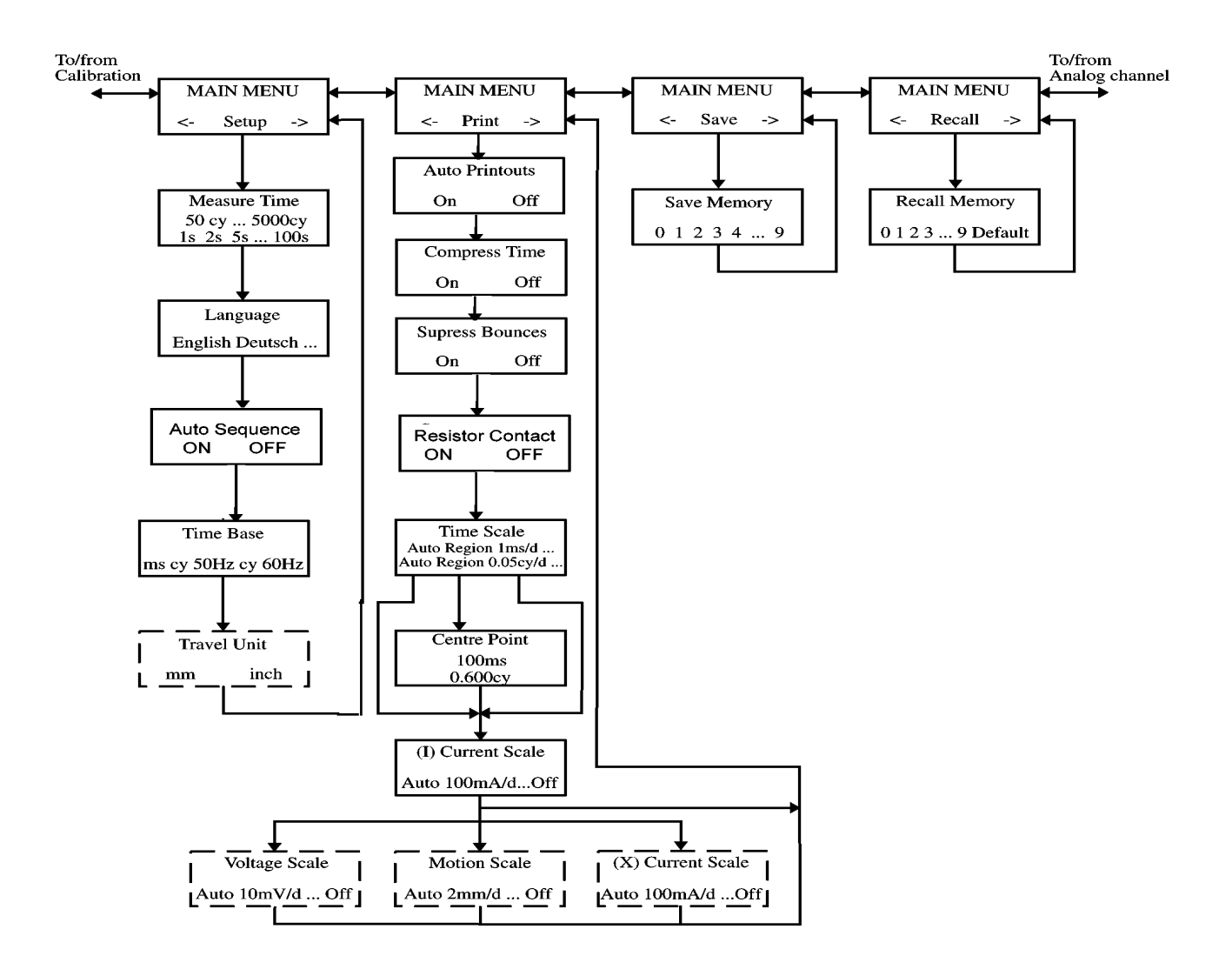

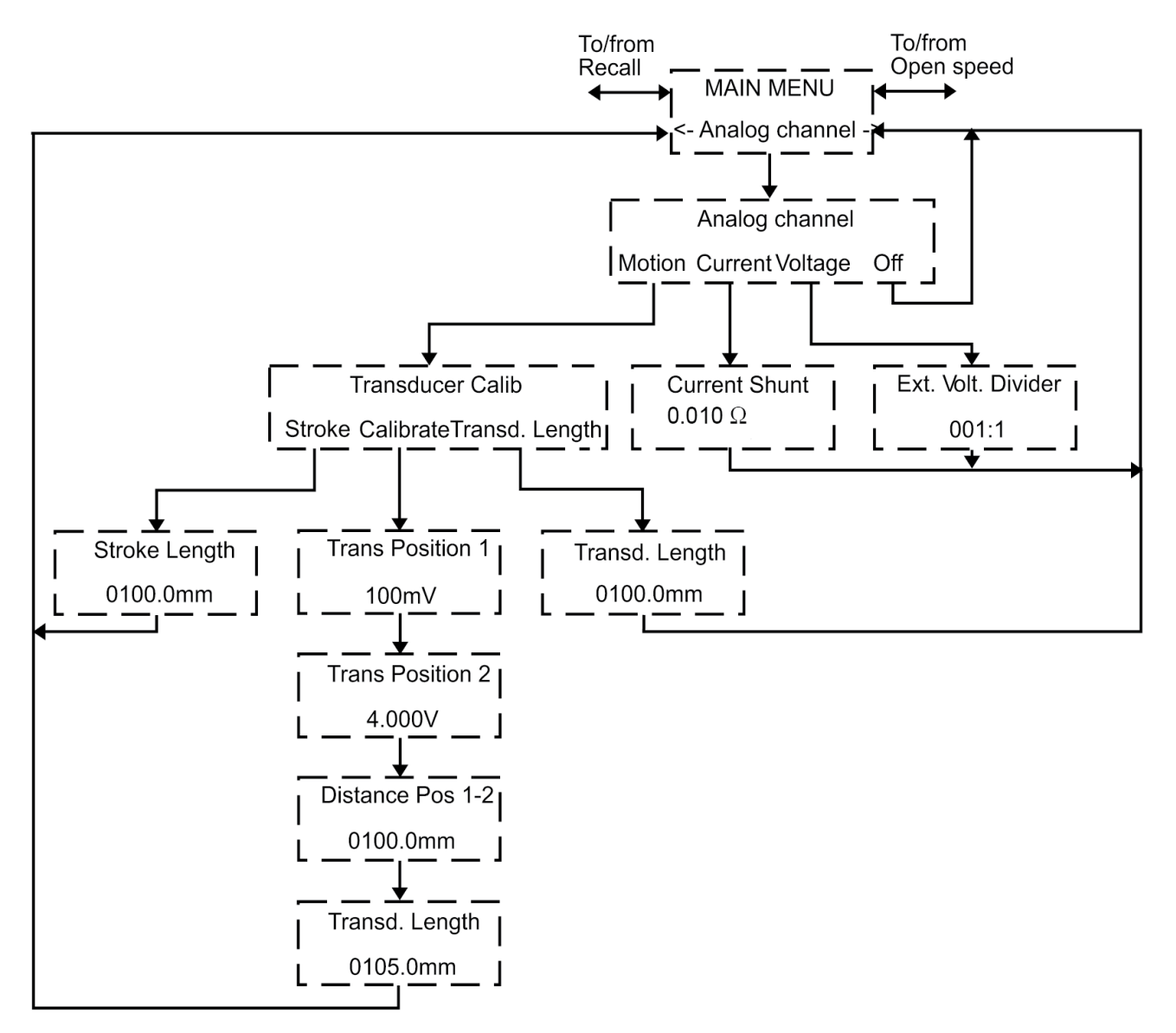

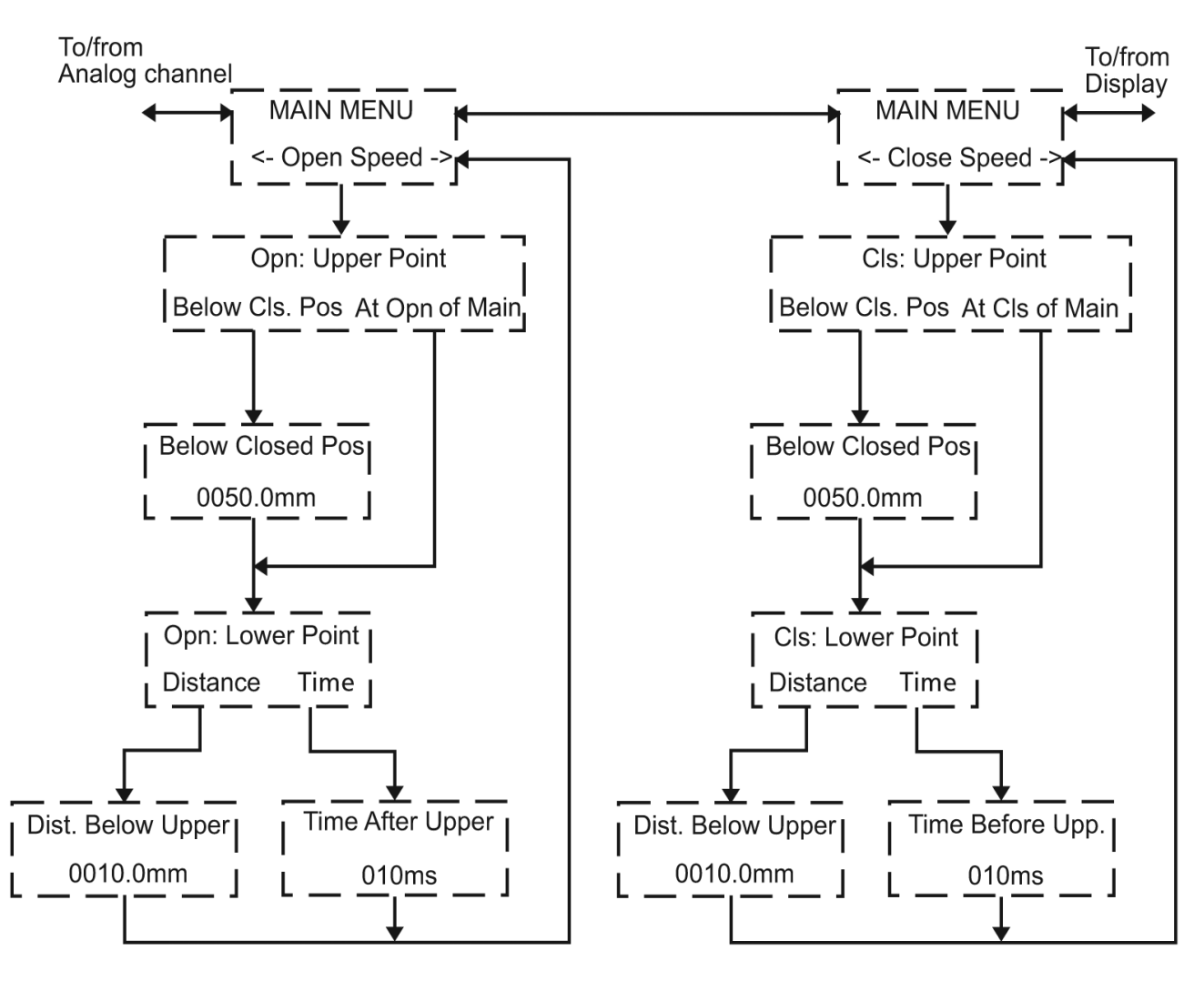

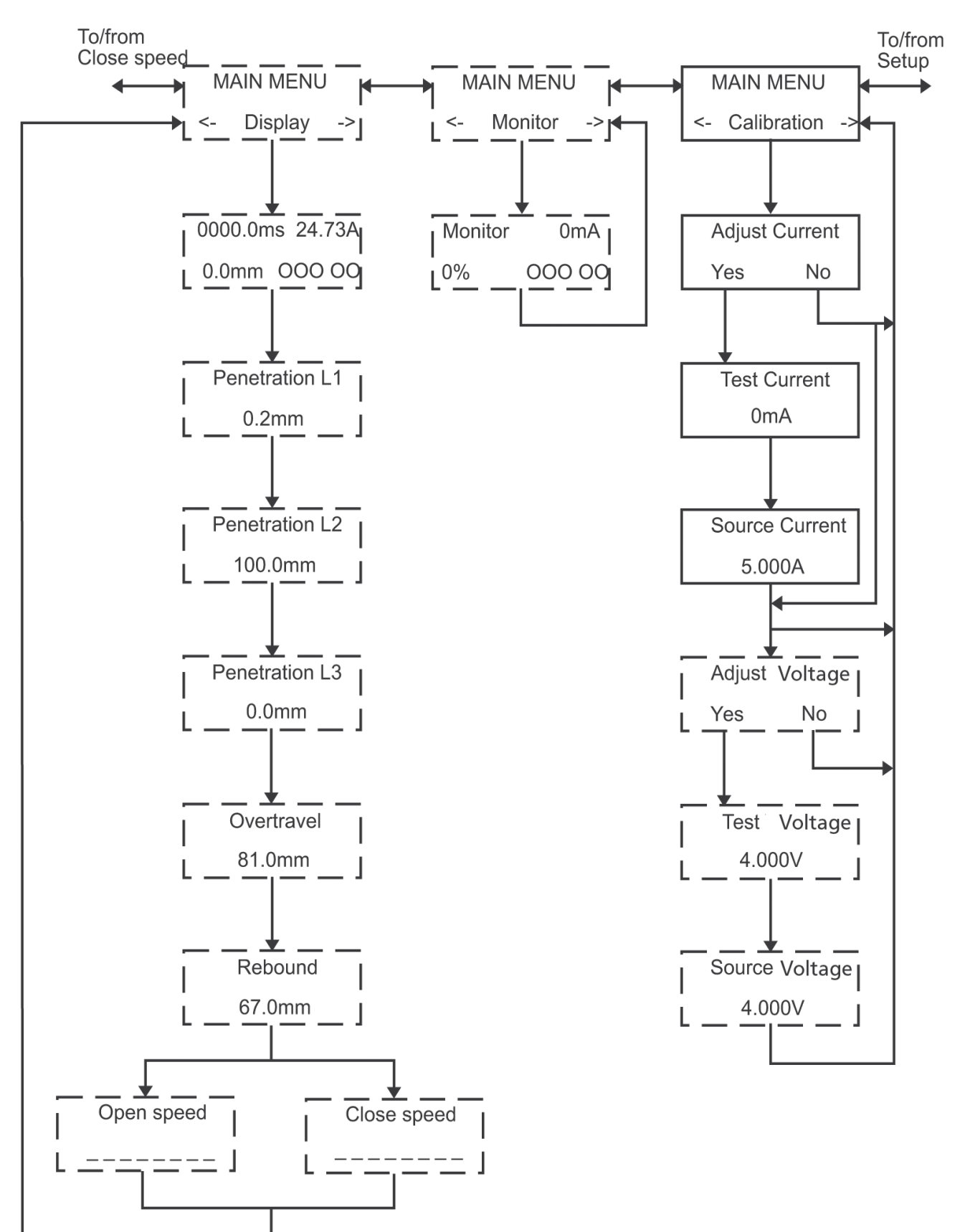

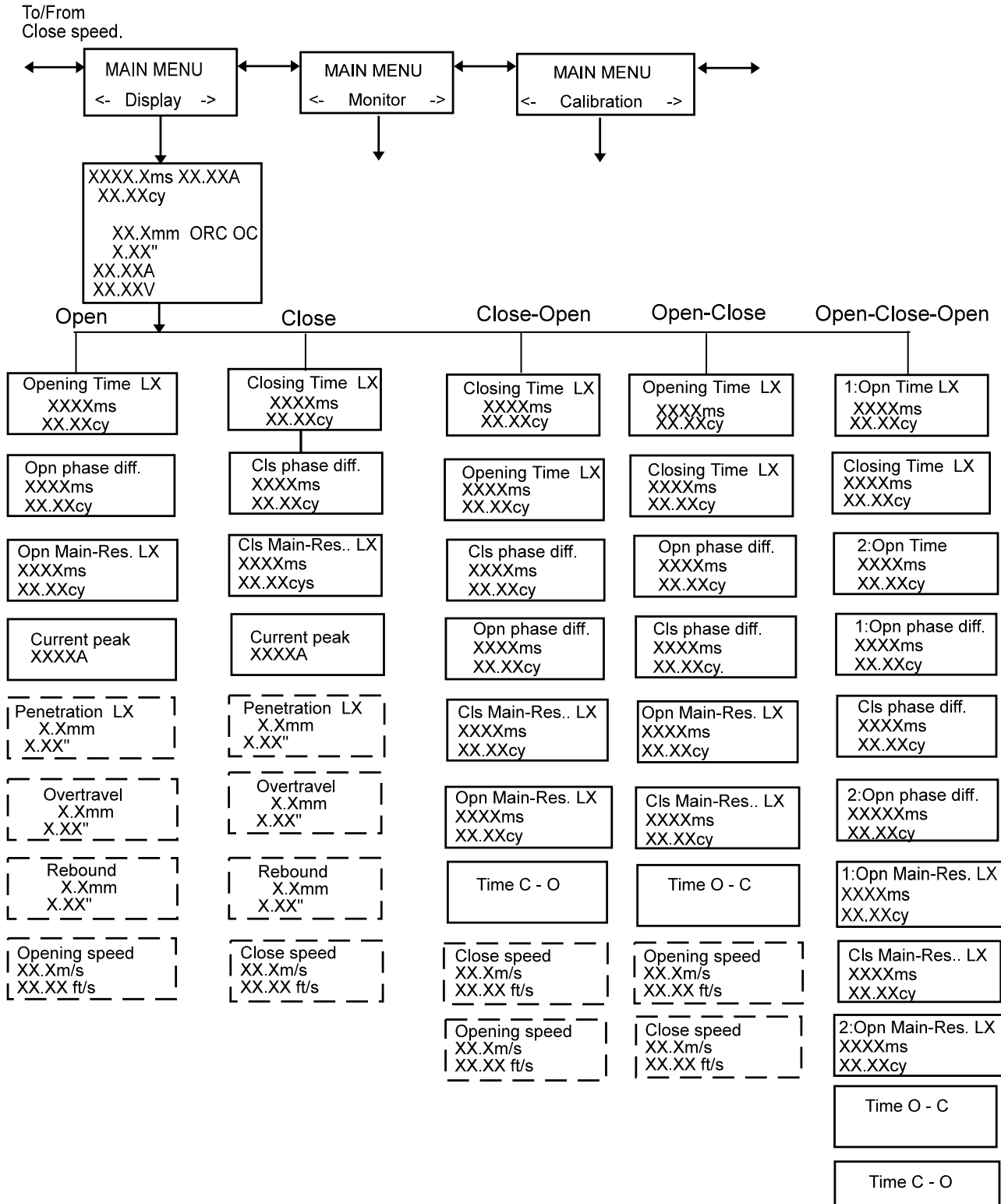

| 1:Opening speed<br>XX.Xm/s<br>XX.XX ft/s       |
|------------------------------------------------|
| Close speed                                    |
| 2:Opening speed       XX Xm/s       XX XX ft/s |

# 7.6 Select a menu item or 7.7 Function keys parameter

The display shows the menu name on the first line and the alternatives on the second line. The selected item is indicated by "<>".

# Example:

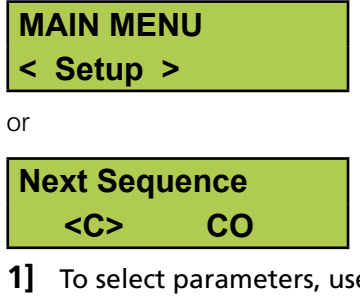

- 1] To select parameters, use the buttons for leftarrow and right-arrow.
- 2] Press ENTER to confirm your choice and to proceed to the next menu level.
- 3] Press ESC to return to the previous menu level.
- 4] Change a numeric value
- 5] In some menus a value can be set. Select the digit to be changed by the left and right arrow key.

# **Cis Pulse Length**

#### 0.2<u>0</u>s

6] Use the up and down arrows on the keyboard to set the desired value.

## **Cis Pulse Length** 0.<u>5</u>0s

- 7] Press ENTER to confirm and to continue to the next menu level.
- 8] Press ESC to return to the previous menu level.

| Кеу   | Function                                                                                                    |
|-------|----------------------------------------------------------------------------------------------------|
| ESC   | Go back to the previous menu level. If the cur-<br>rently displayed value has been changed, the<br>change is cancelled.                                                                                                    |
| ENTER | Confirm the selected alternative (indicated by "< >"), or confirm a displayed parameter value and proceed to the next function.                                                                                                    |
|       | Up-arrow key. Increase a value by one increment.                                                                                                    |
| ▼     | Down-arrow key. Decrease a value by one incre-<br>ment.                                                                                                    |
|       | Right-arrow key. A numeric field is then used to choose the number you will change. You change the value by using the up and down arrows on the keyboard. This key is also used to choose an option from a menu. The option you have chosen is shown within < >. |
| •     | Left-arrow key. See right -arrow key above.                                                                                                    |

# How to make a time measurement

For control panel references, see Chapter 6 (Control panel).

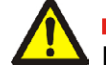

**Important** Read the chapter "Safety" before using EGIL.

Always comply with local safety regulations.

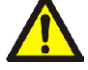

Warning

Do not short-circuit or touch the auxiliary voltage. Use of "touch-proof" connectors is recommended.

Both breaker sides must be grounded when making connections to the breaker.

Always disconnect the breaker control circuit from EGIL control output, before doing any work on the breaker.

To avoid unintentional breaker operations while working on the breaker, connect the breaker control circuit to EGIL blind terminals as illustrated below.

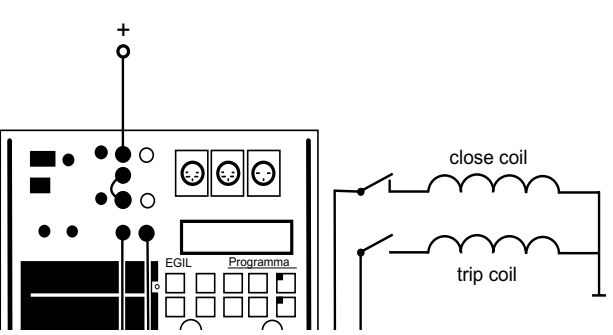

The breaker control circuit connected to EGIL blind terminals

# 8.1 Connecting the device

**9** Make sure that EGIL and the breaker are grounded as illustrated below.

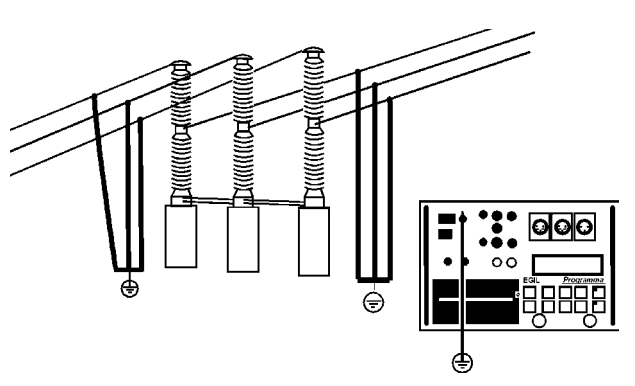

- **1** Connect the power supply cable to EGIL.
- 2] Connect EGIL to the breaker. Connect the time measurement cable to the breaker main contacts and to EGIL TIMING contact.
- **3]** Connect the auxiliary contact measurement cable to the auxiliary contacts in the operating mechanism and to EGIL AUX1&2 contact.
- a). If the measurement is on wet (AC voltage) auxiliary contacts, set the timing auxiliary inputs to wet mode (LED is off).
  b). If the measurement is on wet (DC voltage) auxiliary contacts, set the timing auxiliary inputs to DRY mode (LED is on). The red cable must be connected to the positive side of the auxiliary contact.

**c).** If the measurement is on **dry** auxiliary contacts, set the timing auxiliary inputs to DRY mode (LED is on).

- **5]** Connect the breaker close coil to EGIL close coil output.
- **6**] Connect the breaker trip coil to EGIL trip coil output.
- 7] Make sure a jumper is connected between the trip coil input and the close coil input, (if the trip and close coil have the same voltage source).
- 8] Connect the battery plus (+) to EGIL coil input.

**9**] Remove the ground connections from one side of the breaker as shown in the picture below.

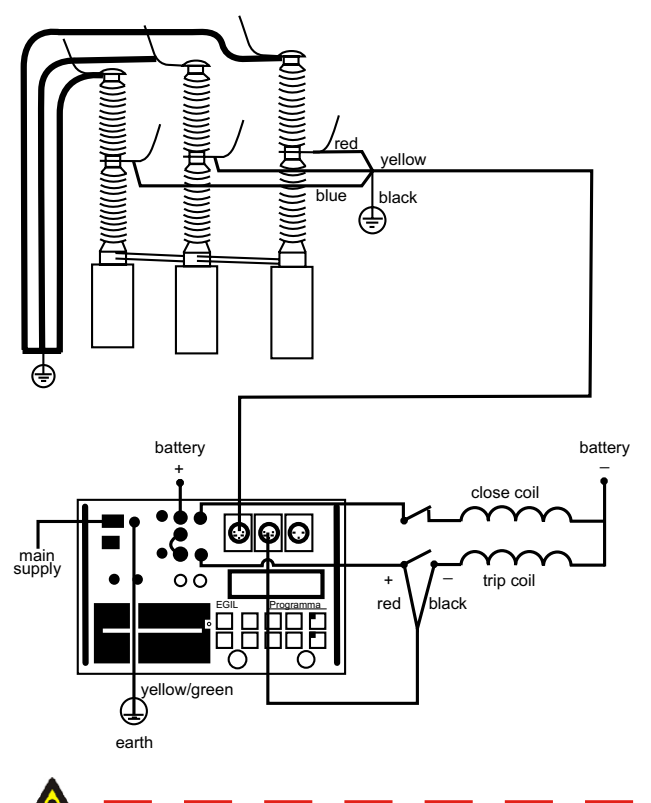

# Important

When only one side of the breaker is grounded while making the test, special precautions must be observed to protect service personnel and the test equipment from harmful voltages.

**10]** Turn EGIL power switch on. EGIL is now ready to operate.

# 8.2 Setting parameters

EGIL reads the status of the breaker (closed or open). The built-in sequence module is automatically set to the next logical single operation.

If multiple operation is requested, perform the following steps:

- **1]** Select a sequence operation from the SE-QUENCE menu by pressing the arrow-keys. 2.
- 2] Press ENTER to set pulse delay times and pulse length values if needed and press EN-TER to confirm your settings.

For more information about parameters, see Chapter 6 (Menu options and parameter settings).

# 8.3 Running a measurement

# Running a single close (C) or open (O) operation.

- **1]** Connect the breaker as shown in section 8.1 above.
- 2] Run a breaker operation without measurement by turning the OPERATE knob. This tests the connection. Run the operation with measurement by turning the MEASURE knob.

# Running an Open-Close-Open (O-C-O) operation.

- **1]** Connect the breaker as shown in section 8.1 above.
- 2] Select O-C-O (open-close-open) operation in the SEQUENCE menu by using the arrow keys.
- **3]** Press **ENTER** to set the close and open delay values. The default value is 300 ms (0.30 s) for close pulse delay and 10 ms (0.01 s) for opening pulse delay. Press **ENTER** to continue.
- 4] Set the pulse length values if needed. Press ENTER to confirm your settings.
- **5]** Run a breaker operation without measurement by turning the OPERATE knob. This tests the connection. Run the operation with measurement by turning the MEASURE knob.
- **Note** The first measurement must be a single close or open operation.

# 8.4 Reading the printouts

For more information about the printer, see Chapter 13 (The printer).

The first part of the printout shows administrative data and test conditions.

The second part of the printout shows the result in numeric and graphic form.

You can also view the results on the display if you activate the DISPLAY option on the MAIN menu.

9 HOW TO MAKE A MOTION MEASUREMENT (OPTION)

# How to make a motion measurement <sup>(option)</sup>

## Option - >

For control panel references, see Chapter 6 (Control panel).

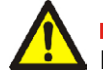

Important

Read the chapter "Safety" before using EGIL.

Always comply with local safety regulations.

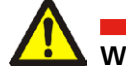

## Warning

Do not short-circuit or touch the auxiliary voltage. Use of "touch-proof" connectors is recommended.

Both breaker sides must be grounded when making connections to the breaker.

Always disconnect the breaker control circuit from EGIL control output, before doing any work on the breaker.

To avoid unintentional breaker operations while working on the breaker, connect the breaker control circuit to EGIL blind terminals (13 and 14) as illustrated below.

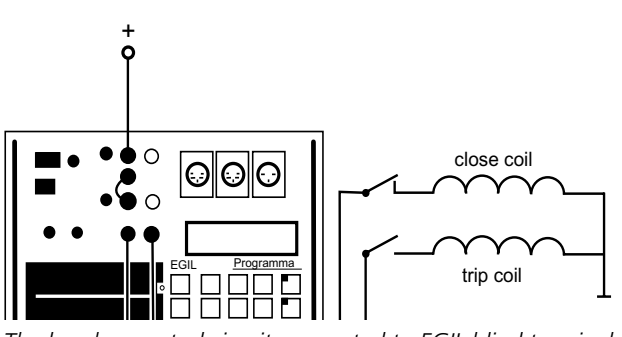

The breaker control circuit connected to EGIL blind terminals

#### Important

If only one side of the breaker is grounded while making the test, special precautions must be observed to protect service personnel and the test equipment from harmful voltages.

# 9.1 Connecting the device

**1]** Make sure that EGIL and the breaker are grounded as illustrated below:

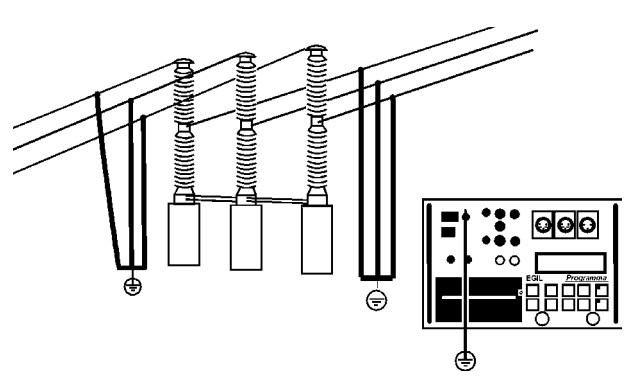

- **2**] Connect the power supply cable to EGIL.
- **3**] Attach the transducer to the breaker rod or to the operating mechanism.
- **4**] Connect the motion transducer cable to the MOTION connector.
- **5]** Connect EGIL to the breaker. Connect the time measurement cable to the breaker main contacts and to EGIL TIMING contact (15).
- 6] Connect the auxiliary contact measurement cable to the auxiliary contacts in the operating mechanism and to EGIL AUX1&2 contact.

**a).** If the measurement is on **wet (AC voltage)** auxiliary contacts, set the timing auxiliary inputs to wet mode (LED is off).

b). If the measurement is on wet (DC voltage) auxiliary contacts, set the timing auxiliary inputs to DRY mode (LED is on). The red cable must be connected to the positive side of the auxiliary contact.

- **c)**. If the measurement is on **dry** auxiliary contacts, set the timing auxiliary inputs to DRY mode (LED is on).
- 7] Connect the breaker close coil to EGIL close coil output.

- 8 Connect the breaker trip coil to EGIL trip coil output.
- **9**] Make sure a jumper is connected between the trip coil input and the close coil input.
- **10]** 10. Connect the auxiliary voltage plus (+) to the coil input on EGIL.
- **11]** Turn EGIL power switch on.

# Select measurement method

- 1] Select MOTION from the ANALOG CHANNEL menu.
- 2] Choose the measurement method.

If you use a rotating transducer or a linear transducer that is not directly mounted on the moving contact, select measure method STROKE LENGTH. Enter the moving contact's nominal stroke length and press **ENTER**. For more information, see section 7.4 "Analog Channel".

If you use a linear transducer that is directly mounted on moving contact, select measure method TRANSD LENGTH. Enter the transducer's length and press **EN-TER**. If the exact length of the transducer is unknown, you can find out what it is by calibrating the transducer. For more information, see section 7.4 "Analog Channel".

EGIL is now ready for motion measurement. Remember that the first operation must be a single close or open operation.

# **Connect the transducer**

- **1]** Connect the OUT terminal to one end of the position transducer (potentiometer).
- **2**] Connect the IN terminal to the slide of the transducer.
- **3**] Connect the 0 terminal to the other en of the transducer.
- **4**] The cable shield should not be grounded on the transducer side.

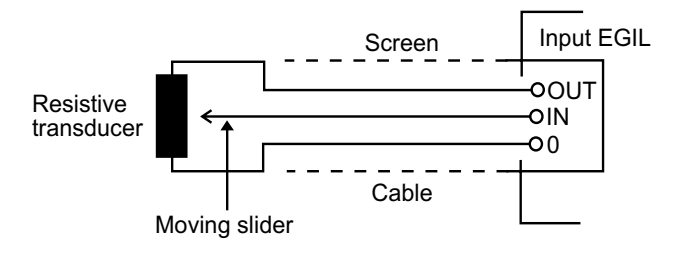

# Resistive position transducer with very low resistance

When the resistance is below 100 ohm, an external power supply has to be used, e.g. two torch (flash-light) batteries in series. Connect them across the transducer as shown below.

Except for extra power supply there is no difference in the way a low resistance position transducer is used.

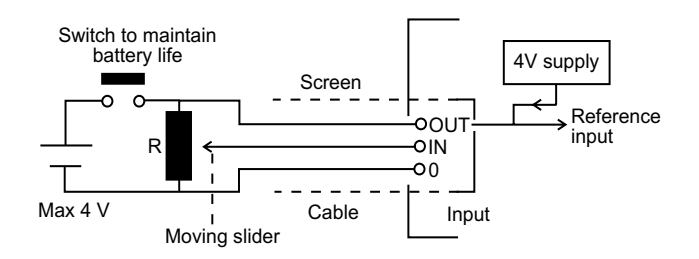

# Measuring current with a external current shunt

#### Current shunt:

- 1] Choose a current shunt (resistor) with appropriate current capacity. Low resistance gives low voltage drop. High resistance gives higher resolution because of higher measuring voltage.
- **2**] Connect voltage sensor wires to the IN terminal and to the 0 terminal.

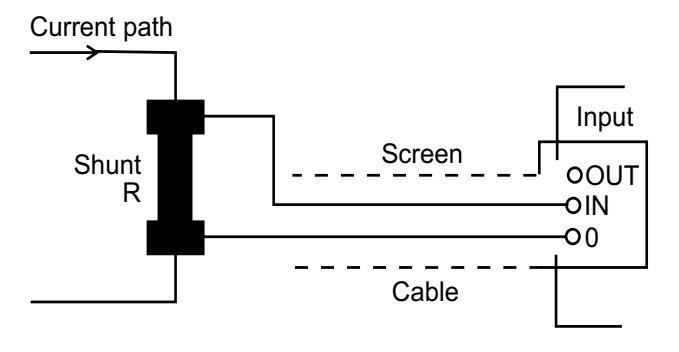

For currents between 0 - 10 A, a 100 m $\Omega$  shunt is appropriate. For currents between 10 - 25 A, a 10 m $\Omega$  shunt is appropriate. Remember, that the current over the shunt should never exceed 4 V.

Make your setting in the ANALOG CHANNEL.

Choose CURRENT and set the shunt value.

For information about specific settings, see Chapter 7 (Menu options and parameter settings).

#### Measuring other quantities

# 4-20 mA transducer (for pressure or other quantity)

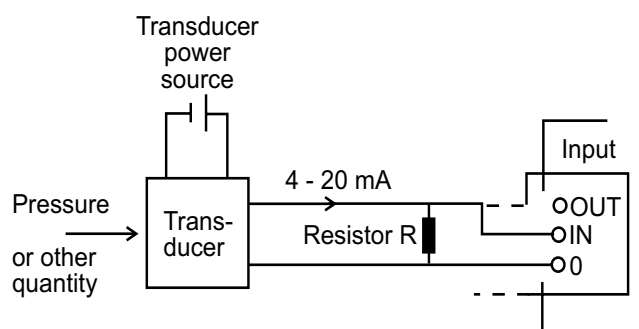

- **1]** Connect the resistor across the input terminals IN and 0.
- **2]** Connect the transducer across the resistor.
- **3]** Make settings in the menu "Analog Channel".

Select voltage and set "Ext.Volt.Divider" to 001:1.

# 9.2 Setting parameters

EGIL reads the status of the breaker (closed or open). The built-in sequence module is automatically set to the next logical single operation.

If multiple operation is requested, perform the following steps:

- **1]** Select a sequence operation from the SE-QUENCE menu by pressing the arrow-keys.
- 2] Press ENTER to set pulse delay times and pulse length values if needed and press EN-TER to confirm your settings.

For more information about parameters, see Chapter 6 (Menu options and parameter settings).

# 9.3 Running a measurement

# Running a single close (C) or open (O) operation

- 1] Connect the breaker as described in section 9.1 above.
- 2] Run a breaker operation without measurement by turning the OPERATE knob. This tests the connection. Run the operation with measurement by turning the MEASURE knob.

# Running an Open-Close-Open (O-C-O) operation

- 1] Connect the breaker as described in section 9.1 above.
- 2] Select O-C-O (open-close-open) operation in the SEQUENCE menu by using the arrow keys.
- **3]** Press **ENTER** to set the close and open delay values. The default value is 300 ms (0.30 s) for close pulse delay and 10 ms (0.01 s) for opening pulse delay. Press **ENTER** to continue.
- 4] Set the pulse length values if needed. Press **ENTER** to confirm your settings.
- **5]** Run a breaker operation without measurement by turning the OPERATE knob. This tests the connection. Run the operation with measurement by turning the MEASURE knob.
- **Note** The first measurement must be a single close or open operation.

# 9.4 Reading the printouts

For more information about the printer, see Chapter 12 (The printer).

The first part of the printout shows administrative data and test conditions.

The second part of the printout shows the result in numeric and graphic form.

You can also view the results on the display if you activate the DISPLAY option on the MAIN menu.

# Option - End

# **10** Connecting EGIL to a computer (option)

#### Option - >

If EGIL is equipped with a connector marked USB. EGIL can be connected to a computer in which the CABA Breaker Analysis program has been installed. This enables you to:

- store settings and test parameters for individual breakers in the computer
- make quick evaluations and comparisons
- print out reports
- store test results in the computer

The communication proceeds via the computer's USB port and the USB cable which is included when you purchase CABA for EGIL.

**Note** If you do not use the included USB cable, make sure that the cable you use instead is a standard USB cable.

The version R03B or a later version of the CABA Breaker Analysis program must be installed in the computer.

# 10.1 Connecting the computer

**Note** A driver for the USB port on the EGIL must be installed before you can use the USB port. The USB driver is on the CABA Win CD ROM.

To connect EGIL to the computer you must take the following steps in the sequence shown below:

- 1] Connect the cable included with CABA for EGIL between EGIL's USB port and the computer's USB port.
- 2] Start the computer.
- **3]** Turn on power to EGIL.
- 4] Start CABA.

# 10.2 Operating EGIL while running CABA

For detailed information and guidance, see the CABA User's Manual.

- **Note** In the CABA menu headed "6.2 Computer Configurations", check to see that the correct serial port is selected and that the baud rate is set to 19200. Note, however, that 38400 will also work in some situations.
- 1] You create the breaker in the computer using the regular procedure, with one restriction: The test plan you select must be intended for EGIL.

When the computer establishes a connection with the breaker analyzer, the program checks whether an EGIL or another type of breaker analyzer is present, then adapts the on-screen information accordingly. When the communication between the computer and EGIL has started, a message reading "Connected to PC" appears in EGIL's **display**.

#### Connected to PC

- **Note** You cannot perform any operations or make any settings via the control panel on EGIL while this message appears in the **display**.
- 2] After you have selected "Measure" in CABA (found at the bottom of the connection list), the message in EGIL **display** changes to "Next sequence".

# Next sequence <C> CO

- **3]** If the breaker is in the wrong state (open or closed) it can now be operated with the OPERATE knob. In EGIL's SEQUENCE menu, you can select the desired sequence, set pulse duration and set delay times for the close and trip pulses using the same procedures as those set forth in Chapter 7 (Menu options and parameter settings), see sections 7.2 and 7.3.
- **4]** Turn the MEASURE knob in the usual way to execute the measurement, whereupon EGIL takes measurements and sends the results to the computer.

## Option - End

BM00870E

# Troubleshooting

# 11.1 General

#### The display does not show anything

| Breaker control circuits malfunctions |                                                                                                    |  |  |
|---------------------------------------|----------------------------------------------------------------------------------------------------|--|--|
| Remedies                              | Check that the mains voltage selector switch is<br>set in an accurate position. Also check the mains<br>voltage with a volt meter. Reset the fuse. |  |  |
| Possible cause                        | Fuse F1 may be broken.                                                                                                    |  |  |

#### Possible cause The 12 A F fuses are broken.

*Remedy* Check the fuses and replace them.

# The printer does not print and no message on the display

| Possible<br>causes | Problems with the paper (incorrectly turned<br>paper roll, the thermo sensitive side - outside of<br>roll - must face towards the operator, bad qual-<br>ity, wrong size, etc.). Internal fault in EGIL. |
|--------------------|----------------------------------------------------------------------------------------------------|
| Remedies           | Use the paper recommended by Megger Swe-<br>den AB, and turn it correctly. Contact Megger<br>Sweden AB or your EGIL service representative.                                                              |
| Whon CARA          | is started with FGIL connected                                                                                                    |

#### When CABA is started with EGIL connected, CABA displays a message reading "Communication error".

| Possible cause | Wrong cable used for connection. Wrong com-<br>munication port set in CABA.                                                                                                    |
|----------------|----------------------------------------------------------------------------------------------------|
| Remedy         | Use the cable delivered with CABA for EGIL as<br>described in Chapter 9 (Connecting EGIL to a<br>computer).<br>Check the CABA menu headed "6.2 Computer<br>Configurations", to see if the correct communica-<br>tion port has been set (normally COM1) and that<br>the baud rate setting is correct (normally 19200). |

# You are unable to print from CABA on EGIL's internal printer

Possible cause Wrong printer port set in CABA. Wrong printer selected in CABA.

Remedy Set the printer port to TM1600/EGIL in the CABA menu headed "6.2 Computer Configurations". Select one of the TM1600/EGIL printers in the CABA menu headed "6.3 Printer List".

# **11.2 Displayed values**

| Reading        | Strange result                                                                                                    |
|----------------|----------------------------------------------------------------------------------------------------|
| Possible cause | Something is wrong with your settings.<br>The settings are correct, but you have started<br>the preparations for the next measurement<br>too soon.                                                                                                    |
| Remedies       | Check the parameter settings.<br>Restore the old settings. For more informa-<br>tion about parameters, see Chapter 6 (Menu<br>options and parameter settings).                                                                                                    |
| Reading        | Dashed lines instead of values                                                                                                    |
| Possible cause | In DISPLAY mode: The time set exceeds the<br>established measuring time.<br>On the motion part of the test report: EGIL<br>was not able to compute the speed because<br>the points were not located. (The difference<br>between the time values is too short, for<br>example). |
| Remedies       | Set a new value located inside the measure-<br>ment interval. Check your settings and change<br>them if necessary.                                                                                                    |
| Reading        | Motion: Speed calculation failed                                                                                                    |
| Possible cause | EGIL was not able to find the points specified by your settings.                                                                                                    |
| Remedy         | Change your settings. For more information<br>about parameters, see Chapter 6 (Menu op-<br>tions and parameter settings).                                                                                                    |
|                |                                                                                                    |

# **11.3 Error messages**

| Message         | Incorrect Status, Check hook-up,<br>Set analog off                                                                                                    |
|-----------------|----------------------------------------------------------------------------------------------------|
| Possible cause: | The motion transducer is not moving or mov-<br>ing less than 5%, but the time input detects a<br>change of state.                                                                                                    |
| Remedy:         | Check the connection & mounting of the Mo-<br>tion transducer.                                                                                                    |
| Message         | Not calibrated, Adjust current,<br>Adjust voltage                                                                                                    |
| Possible cause: | The unit has a new EPROM, and the calibra-<br>tions data are not found.                                                                                                    |
| Remedy:         | Calibrate the current & voltage input.                                                                                                    |
| Message         | EPROM conflict                                                                                                    |
| Possible cause: | Mixing of EPROM versions between the Mas-<br>ter & the 1st or 2nd slave EPROMs.                                                                                                    |
| Remedy:         | Contact your Megger representative.                                                                                                    |
| Message         | ROM ERROR                                                                                                    |
| Possible cause: | Internal fault in EGIL, checksums of ROM do not match.                                                                                                    |
| Remedy:         | Turn off the power. Contact your Megger<br>Sweden AB representative.                                                                                                    |
| Message         | Not calibrated (showed at start-<br>up)                                                                                                    |
| Possible cause: | Calibration data are missing.                                                                                                    |
| Remedy:         | Calibrate the unit by choosing CALIBRATION from the MAIN menu. For more information, see Chapter 11 (Calibration).                                                                                                    |
| Message         | Memory corrupted                                                                                                    |
| Possible cause: | The settings which you try to recall are cor-<br>rupt.                                                                                                    |
| Remedy:         | Press <b>ESC</b> . If you just turned on the power,<br>the default settings will be loaded, otherwise<br>try to recall the default or another setting.<br>If you cannot correct this, contact your Meg-<br>ger Sweden AB representative.                          |
| Message         | Memory is empty                                                                                                    |
| Possible cause: | The memory is empty because you have not<br>recorded any data or you have interrupted<br>the last recording process.                                                                                                    |
| Remedy:         | Press <b>ESC</b> . Run a measurement.                                                                                                    |
| Message         | Printer Error                                                                                                    |
| Possible cause: | The printer is out of paper or the head lever is up.                                                                                                    |
| Remedy:         | Press <b>ESC</b> . Load new paper or close the head lever.                                                                                                    |
| Message         | Setting changed                                                                                                    |
| Possible cause: | For CENTRE POINT - EGIL is not able to take<br>your value as the centre point of the plot.<br>EGIL has made its own proposal.<br>For TIME AFTER UPPER & TIME BEFORE UP-<br>PER - due to round-off errors, the location of<br>the lower point is slightly shifted. |
| Remedy:         | Press <b>ESC</b> to see the value proposed by EGIL.<br>You can keep the value or change it.<br>Press <b>ESC</b> to see the recalculated value. You<br>can keep it or set another one.                                                                             |
| Message         | Pulse errors                                                                                                    |

| Possible cause: | In OCO sequence open delay pulse + close<br>pulse delay are shorter than open pulse<br>length No. 1 (i.e. opening pulses are overlap-<br>ping). |
|-----------------|----------------------------------------------------------------------------------------------------|
| Remedy:         | Press <b>ESC</b> , change the parameters and start a new measurement.                                                                           |

# **Motion option**

| Option - >      |                                                                                                    |
|-----------------|----------------------------------------------------------------------------------------------------|
| Message         | Overflow                                                                                                    |
| Possible cause: | Motion calculation failed because the value is greater than 1000 mm (39.4").                                                                                                    |
| Remedy:         | Press <b>ESC</b> and check the calibration.                                                                                                    |
| Message:        | Not calibrated, press ESC (showed at measurement)                                                                                                    |
| Possible cause: | Motion calculations failed because of wrong conditions.                                                                                                    |
| Remedy:         | Press <b>ESC</b> .<br>Make a new measurement with a single<br>sequence.<br>Switch off the analog channel if only time<br>measurement is needed.                                                                                                    |
| Message:        | Motion analysis failed                                                                                                    |
| Possible cause: | The motion analysis is not possible because<br>the breaker did not operate or it did not reach<br>its final position determined by the sequence<br>setting.                                                                                                    |
| Remedies:       | Repeat the measurement. Check the settings.<br>Check that the breaker is in right position and<br>that springs are charged before the measure-<br>ment.                                                                                                    |
| Message:        | Out of range                                                                                                    |
| Possible cause: | For analog channel parameters: The param-<br>eter value is out of the allowed range for this<br>parameter. See corresponding specification.<br>For TRANS POS1 & 2: The transducer piston is<br>to close to the end of course (inside the 50 mV<br>zone from the end). |
| Remedies:       | Press <b>ESC</b> . The setting which was valid before<br>the incorrect input appears once more. You<br>can set a new value.<br>Move the transducer piston out of the 50 mV<br>zone.                                                                                   |
| Message:        | Too small diff.                                                                                                    |
| Possible cause: | For TRANS POS 2: The transducer piston has<br>not moved enough, between the position 1<br>and 2 (less than 400 mV).                                                                                                    |
| Remedy:         | Press <b>ESC</b> and move the piston to another                                                                                                    |

Option - End

position.

# **Calibration**

You can calibrate EGIL by adjusting the current and the voltage measurement. The zero adjustment is made automatically at the start-up of EGIL. The scale adjustment is defined as described below.

Calibration is recommended to be performed at least once a year.

# 

Only qualified personnel should perform the calibration function.

If the calibration is performed in an improper way EGIL turns into a state where calibration is impossible and EGIL has to be sent to the factory for resetting the calibration value.

1] Select CALIBRATION in the MAIN menu:

# MAIN MENU < Calibration >

# 12.1 Coil current measurement

Confirm that you want to continue calibrating the current scale.

| Adjust Cu   | rrent |
|-------------|-------|
| <yes></yes> | No    |

**Note** Only qualified personnel should perform the calibration function.

## EGIL as an Ampere meter

- 1] Connect a stabilized DC current source with a calibrated ampere meter in series to the close coil input and output.
- **2**] Turn the OPERATE or MEASURE knob to close the contacts.
- **3]** Adjust the current to around 5 A. Note: If the test current is too low, the display will indicate "out of range!"

### **Test Curren**

#### xxA

4] Press ENTER to continue.

#### Loading the precise current value

**5]** Enter the correct current value that was generated during the calibration procedure, red out from the ampere meter.

Source Current xxA

- 6] Press ENTER to finish the current calibration.
- **Note** During the calibration most of the keys and knobs are disabled.

# 12.2 Voltage measurement (Motion channel)

Confirm that you want to continue with the calibration of the voltage scale.

### Adjust Voltage <Yes> No

**Note** This action changes the scale factor and must be done by qualified personnel only.

## EGIL as a Volt meter

- **1]** Connect a stabilized voltage source with a calibrated volt meter in parallel to the motion input, pin 1 and 3.
- 2] Adjust the voltage in the motion circuit to about 4 V. Note: If too low or too high voltage is applied, the display will indicate "out of range!".

#### Test Voltag xxV

**3**] Press ENTER to continue.

#### Loading the precise voltage value

**4]** Enter the correct value of the voltage used during the calibration procedure red out from the volt meter.

# Source Voltage xxV

- 5] Press ENTER to finish the calibration process.
- **Note** During the calibration most of the keys and knobs are disabled.

# 12.3 EGIL as a timer

- **1]** Connect the start input of a calibrated frequency counter to the close coil input/output of EGIL.
- **2**] Connect the stop input of the frequency counter to the open coil input/output of EGIL.
- **3**] Set the delay time of open to 500 ms.
- **4**] Select a C-O operation.
- **5**] Connect timing channels L1/L2/L3 to the open input/output.
- **6]** Turn the MEASURE knob.
- 7] Compare the timing result of EGIL with the result of the frequency counter.
- **Note** This is a verification of the timing accuracy. There are no possibilities of adjustments.

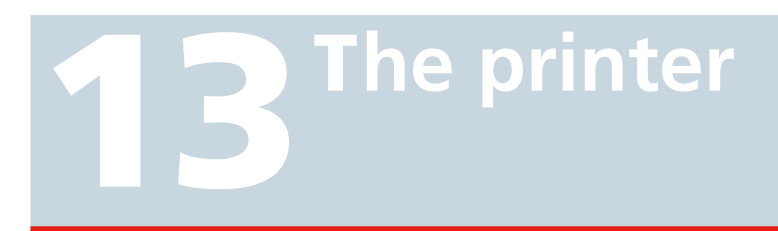

# **13.1 General information**

The printer is a high-speed text/graphic thermal printer. This technology gives a silent operation, long life, and a good contrasted printing.

It uses heat sensitive paper with a width of 114 mm (4.488 in.) maximum.

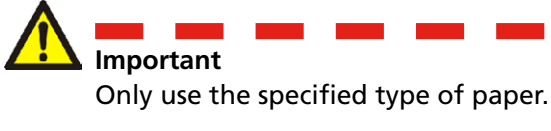

The new version of the printer is not exchangeable for a printer in an older EGIL because they have unlike cable connectors. You can also see the difference on the top cover, see images below.

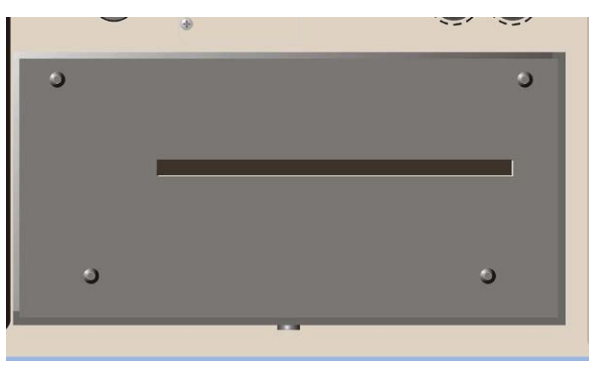

Old printer, four screws on top

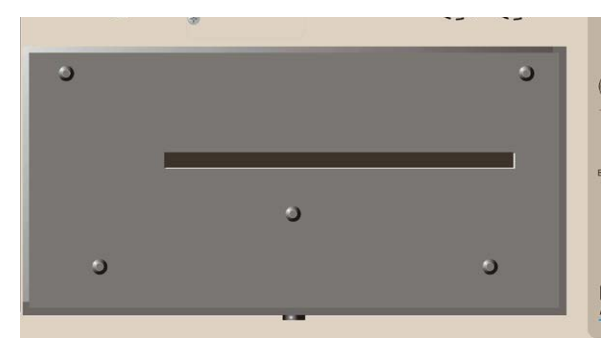

The new version of printer has five screws on top

# **13.2 Printouts**

The page of the printout is divided in 4 main parts:

- The general text part (part 1, 2, 3)
- The test conditions part (part 4, 5)
- The test results part (part 6, 7)
- The graphical printout (part 8)
- **Note** Parts 5 and 7 are used in the motion option which is not part of the basic package.
- Parts 1 7 are illustrated below.

|                    | EGIL<br>SA-81200 R02A02 V00<br>SA-01210 R02A02 V00                                                        | 0<br>B<br>Session      | TEST REPORT<br>Date:                | F                             | 'age: 1( ) |  |
|--------------------|----------------------------------------------------------------------------------------------------|------------------------|-------------------------------------|-------------------------------|------------|--|
| Canada familiaria  | 1. BREAKER DATA                                                                                           |                        |                                     |                               |            |  |
| space for your     | Station: Line/Com<br>Breaker ID: Serial m                                                                 |                        |                                     | artnent:                      |            |  |
| report data        | Manufacturer:                                                                                             |                        | Breaker t                           | ype:                          |            |  |
|                    | 2. TEST DATA                                                                                              |                        |                                     |                               |            |  |
|                    | Type of test:                                                                                             |                        | Operator:                           |                               |            |  |
|                    | Company name:                                                                                             |                        | Reference                           | :                             |            |  |
|                    | 3. COMMENTS                                                                                               |                        |                                     |                               |            |  |
| Space for your     |                                                                                                    |                        |                                     |                               |            |  |
| comments           | -                                                                                                    |                        |                                     |                               |            |  |
|                    |                                                                                                    |                        |                                     |                               |            |  |
| Parameters you     | 4. GENERAL TEST CONDITIONS                                                                                |                        |                                     |                               |            |  |
| have selected for  | Sequence: CO                                                                                              |                        |                                     |                               |            |  |
| breaker opera-     | Neasuring time: 1s Time base: seconds                                                                     |                        |                                     |                               |            |  |
| tion               | Pulse<br>Open                                                                                             | Length<br>8.38s        |                                     | 0.20s                         |            |  |
|                    | Close                                                                                                    | 8.14s                  |                                     |                               |            |  |
| Parameters you     | Open                                                                                                    |                        |                                     |                               |            |  |
| have selected for  | 5. MOTION TEST COND                                                                                       | ITIONS                 |                                     |                               |            |  |
| travel (motion)    | <ul> <li>Nominal stroke le</li> </ul>                                                                     | ngth: 135              | . Ənn                               |                               |            |  |
| measurement        | Closing speed calcu                                                                                       | lation po              | ints                                |                               |            |  |
|                    | Lower point: 18.8                                                                                         | lose of m<br>ms before | upper point                         |                               |            |  |
|                    | Apening sneed estau                                                                                       | lation or              | ints                                |                               | i          |  |
|                    | Upper point: at o                                                                                         | pen of ma              | in contact                          |                               |            |  |
| Filtering vou have | Lower point: 18.8                                                                                         | ns after               | upper point                         |                               |            |  |
| selected for time  | 6. TIMING RESULTS                                                                                         | and 2 M                | ain contacts                        |                               |            |  |
| results            | X1, X2: Auxiliary co<br>Presented events:                                                                 | ntact 1 a              | nd 2                                |                               |            |  |
|                    | Initial contact tou<br>Opening bounces < 1                                                                | ch at clo<br>Bus are s | sure and final contact<br>uppressed | separation at openi           | ng ·       |  |
| labular printout   |                                                                                                    |                        |                                     |                               |            |  |
| of time measure-   | L1                                                                                                    |                        | L2                                  | L3                            | rage: 2( ) |  |
| ments at main +    | 123.8ns Close<br>251.5ns Open                                                                             |                        | 125.2ms Close<br>249.8ms Open       | 124.8ms Close<br>249.7ms Open |            |  |
| contacts           | ×1                                                                                                    |                        | X2                                  |                               |            |  |
| Tabular printout   | 100.9ms Open<br>278.6ms Close                                                                             |                        | 133.3ms Close<br>258.7ms Open       |                               |            |  |
| of time measure-   | Timing calculations                                                                                       |                        |                                     |                               |            |  |
| ments at auxiliary | Paraneter/Phase                                                                                           |                        |                                     | L1 L2                         | L3         |  |
| contacts           | Closing Time                                                                                              |                        |                                     | 123.8ms 125.2ms 124.8ms       |            |  |
|                    | Opening Time         251.5ms         249.8ms         249.7ms           Time C-Ω (Ωn time)         126.3ms |                        |                                     |                               | 249.7ms    |  |
|                    | Difference between                                                                                        | phases                 |                                     |                               |            |  |
|                    | Closing Time                                                                                              | Fileses                |                                     | 1.4ns                         |            |  |
| <b>- 1 1 1 1</b>   | Opening Time                                                                                              |                        |                                     | 1.8ns                         |            |  |
| labular printout   | 7. NOTION RESULTS                                                                                         |                        |                                     |                               |            |  |
| of travel (motion) | Parameter/Phase                                                                                           |                        |                                     | L1 L2                         | L3         |  |
| calculations       | Opening speed                                                                                             |                        |                                     | 2.2m/s                        |            |  |
|                    | Stroke                                                                                                    |                        |                                     | 141.1nn                       |            |  |
|                    |                                                                                                    |                        |                                     |                               | Page: 3( ) |  |
| Graphical          | o. wKAYM<br>L1,L2,L3: Phase 1,2<br>— X1,X2: Auxiliary co                                                  | and 3, M<br>ntact 1 a  | ain contacts<br>nd 2                |                               |            |  |
| printout           | I: Current<br>M: Motion                                                                                   | -8.000A<br>-20.0mm     | Scale:2A/d<br>Scale:20nm/d          | 16.00A<br>220.0nn             |            |  |
|                    | LLLX<br>Jac. 1771                                                                                         | Х<br>2 м               | I                                   |                               |            |  |
| Auviliantest       |                                                                                                    | İ I I                  | N                                   |                               |            |  |
| Auxiliary contact, | 28<br>48                                                                                                  |                        | $  \cdot \rangle$                   |                               | -          |  |
| ciose circuit      | 60                                                                                                    |                        |                                     |                               |            |  |
|                    | 80<br>189                                                                                                 |                        |                                     |                               |            |  |
|                    | 128                                                                                                    |                        |                                     |                               |            |  |
| Main contacts      | 148                                                                                                    |                        |                                     | $\gamma$                      |            |  |
|                    | 160                                                                                                    |                        |                                     |                               |            |  |
|                    | 298                                                                                                    |                        |                                     |                               |            |  |
| Auxiliary contact, | 228                                                                                                    |                        |                                     |                               |            |  |
| trip circuit       | 268                                                                                                    | •                      |                                     |                               |            |  |
| ,                  | 289                                                                                                    |                        |                                     |                               |            |  |
|                    | 388                                                                                                    |                        |                                     |                               |            |  |
|                    | 328                                                                                                    |                        |                                     |                               |            |  |
|                    | 360                                                                                                    | $\left  \right  $      |                                     |                               |            |  |
|                    | 388                                                                                                    |                        |                                     |                               |            |  |
|                    | 00                                                                                                    |                        |                                     |                               |            |  |

# The graphical printout

The graphical printout shows the current, the motion and the contact events in relation to the measured time.

The timing printout matrix is 3 x 20, and the current/ motion matrix is  $12 \times 20$  divisions.

The printout scale for the current and voltage is 5 x 5 mm. This gives a possibility to copy the graph on a copying machine by a factor 2, to enlarge the result on a A4 format page. The scale of the graph will then be 10 x 10 mm (1 x 1 cm).

The contact events (3 timing inputs and 2 auxiliary inputs) in relation to time are shown on the first five lines. The 3 timing inputs sense the type of contact and is printed as follows:

| Type of contact         | Input values   | Printed line |
|-------------------------|----------------|--------------|
| No contact -<br>Open    | ∞ Ω            | Fine line    |
| Resistor contact closed | 10 Ω to 3000 Ω | 1 mm line    |
| Main contact<br>closed  | < 10 Ω         | 2 mm line    |

The scale for the current is written on the second part of the graph: for example 10 A/div.

The scale for the motion (option) is written on the same graph as the current: for example 50 mm/div.

Part 8 is illustrated below:

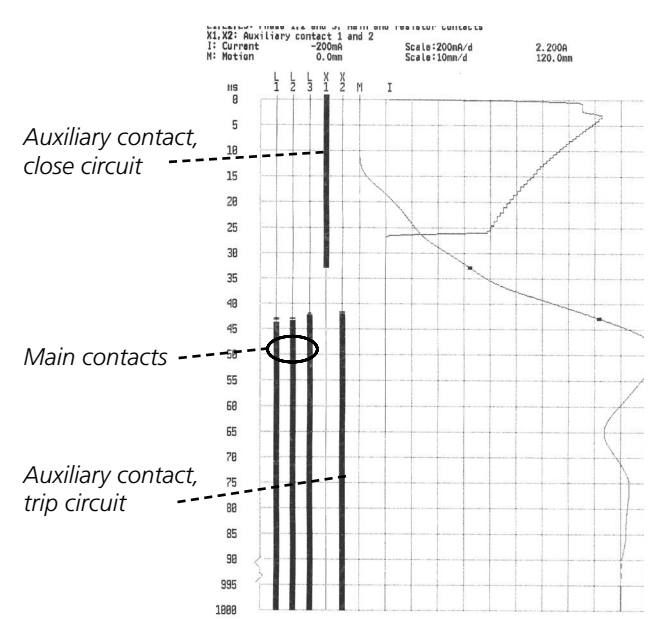

# 13.3 Paper reload

Proceed as follows to reload paper:

**1]** Release the printer locking mechanism with the button on the front of the printer cover.

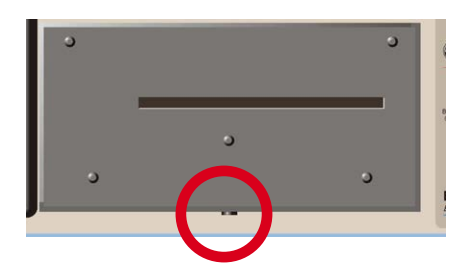

2] Pull the printer straight out and place it on the top panel.

**Note** Do not disconnect any cables.

**3**] Push the button "A", the lever below will snap to position "2".

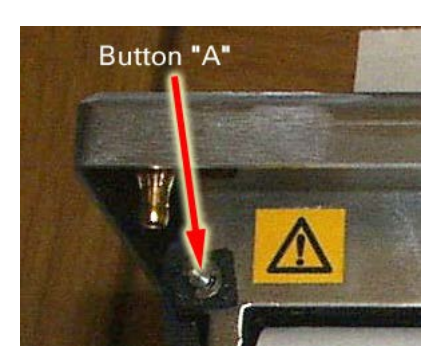

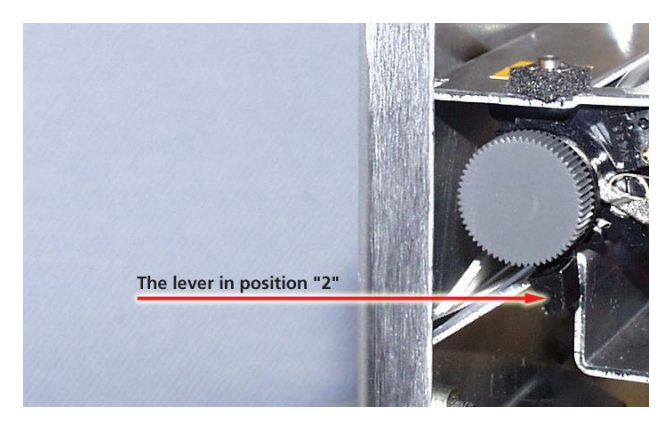

4] Push the lever from "2" to position "3".

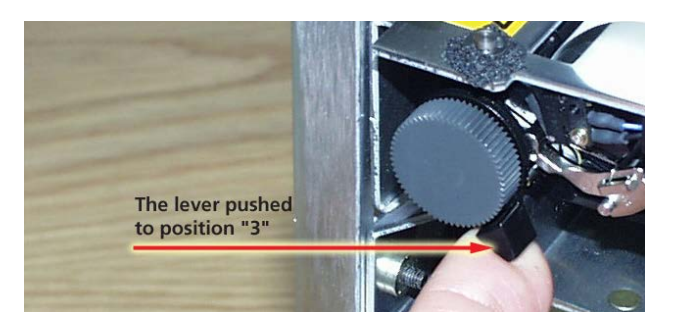

**5]** Insert the new paper roll into the slot with the printing surface facing down, see image below.

6] Pull the paper out about 20 cm (8 inches) and tear of excess.

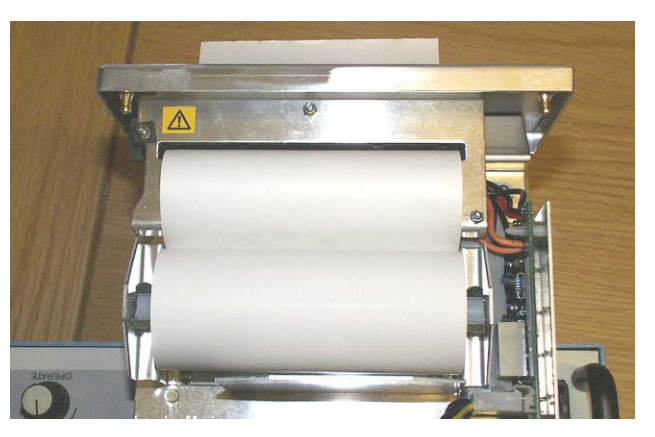

7] Push back the lever to position "1".

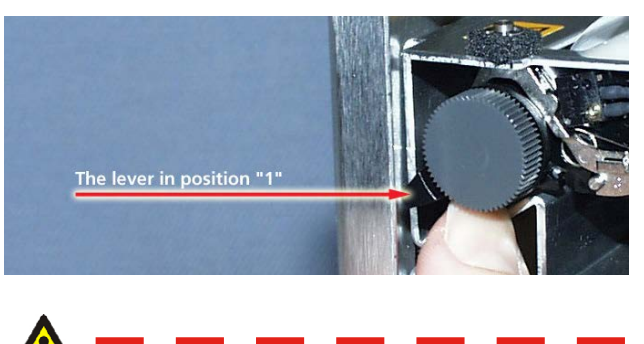

Make sure that the cables are properly connected

8] Put the printer back into its holder and make sure that it is securely locked.

# **Specifications**

# 14.1 Specifications EGIL

Specifications are valid at nominal input voltage and an ambient temperature of +25°C, (77°F). Specifications are subject to change without notice.

#### Environment Application field The instrument is intended for use in medium-voltage substations and industrial environments up to 130 kV. Temperature Operating 0°C to +50°C (32°F to +122°F) Storage & transport -40°C to +70°C (-40°F to +158°F) Humidity 5% – 95% RH, non-condensing **CE-marking** ЕМС 2004/108/EC LVD 2006/95/EC General Mains voltage 115/230 V AC (switchable), 50/60 Hz 100 VA (max) Power consumption Dimensions Instrument 360 x 210 x 190 mm (14.2" x 8.3" x 7.5") 420 x 300 x 230 mm Transport case (16.5" x 11.8" x 9.0") Weight 6.3 kg (14 lbs). 10 kg (22 lbs) with accessories and transport case Display LCD Available languages English, German, French, Spanish, Swedish **Measurement section Time measurement** Measurement time 1 to 100 s

| Resolution            | 0.1 to 10 ms                      |
|-----------------------|-----------------------------------|
| Number of channels    | 3 with common ground              |
| Time base inaccuracy  | 0.05% of the reading ± resolution |
| Status thresholds     |                                   |
| Closed                | < 10 Ω ±20%                       |
| Resistor              | 10 Ω ±20% to 3 kΩ ±20%            |
| Open                  | > 3 kΩ ±20%                       |
| Open circuit voltage  | 24∨±20%                           |
| Short circuit current | 100 mA ±20%                       |
| AUX 1&2               |                                   |
| Number of channels    | 2, galvanically isolated          |
| Contact-sensing (Dry) |                                   |
| Status thresholds     |                                   |
| Closed                | < 600 Ω ±30%                      |
| Open                  | > 600 Ω ±30%                      |
| Open circuit voltage  | 20 V ±20% DC                      |
| Short circuit current | 25 mA ±20%                        |
| Voltage sensing (Wet) |                                   |
| Status thresholds     |                                   |
| Open indication       | < 8 V (polarity insensitive)      |

| Close ind      | dication       | > 13 V             | (polarity insensitive)        |  |
|----------------|----------------|--------------------|-------------------------------|--|
| Working v      | oltage         | 250 V              | 250 V AC/DC                   |  |
| Current        | measureme      | nt                 |                               |  |
| Range          |                | ±25 A              | per channel                   |  |
| Resolutior     | 1              | 25 mA              | 25 mA                         |  |
| Inaccuracy     | /              | 1% of              | the reading ±100 mA           |  |
| ,<br>Working v | oltage         | 250 V              | AC/DC                         |  |
| Breake         | roperation     |                    |                               |  |
| Seauence.      | s              | C. O. C            | -0, 0-C, 0-C-0                |  |
| Continuou      | is current     | 5 A                | -,,                           |  |
| Max curre      | nt             | 25 A d             | uring 300 ms. rest time 1 min |  |
| Contact fu     | inction        | Two in             | dependent control functions   |  |
| Contact cl     | haracteristics | Non bo             | puncing, closing time max.    |  |
| Make/Brea      | ak capacity    | 25 A, 2<br>functio | 250 V (AC or DC) per contact  |  |
| Start brea     | ker operation  | By rota            | ry switch                     |  |
| Pulse leng     | th             | Adjust             | able in steps of 10 ms        |  |
| Pulse dela     | У              | Adjust             | able in steps of 10 ms        |  |
| Working v      | oltage         | 250 V              | AC/DC                         |  |
| Motion         | (optional)     |                    |                               |  |
| Number o       | f channels     | 1 inde             | pendent                       |  |
| Max cable      | length         | 10 m (3            | 33 ft)                        |  |
| Input          |                |                    |                               |  |
| Range          |                | -4 V to            | +4 V                          |  |
| Resolutior     | <br>ז          | 2 mV               |                               |  |
| Inaccuracy     | /              | 1% of              | the measurement range         |  |
| Transduce      | r resistance   | 1 kΩ to            | ο 5 kΩ                        |  |
| Input imp      | edance         | 150 kΩ             | 2                             |  |
| Output         |                |                    |                               |  |
| Open circi     | uit voltage    | 4 095              | V +4 mV                       |  |
| Short circi    | uit current    | 115 m/             | 4                             |  |
|                | ontional)      | 113111/            | <u>\</u>                      |  |
|                | Cignal         |                    | Maximum rating                |  |
| PIN            | Signal         |                    |                               |  |
| ו<br>כ         |                | emput              | -12 V < U < 12 V              |  |
| 2              |                |                    |                               |  |
| د<br>۸         | +15 V supply   |                    |                               |  |
| 4<br>F         |                | output             |                               |  |
| <u>с</u>       | voitage sens   | e input            | -12 V < U < 12 V              |  |
| 0              | Irig output    |                    | 13 V DC, 10 MA                |  |
|                | Relay input    | 1                  | 18 V, 90 MA                   |  |
| USB int        | erface for PC  | (optio             | nal)                          |  |
| Iype           |                | USB                |                               |  |
| Printou        | t              |                    |                               |  |
| Type of pr     | intout         | Graphi             | c and numeric                 |  |
| Printer        |                | Therm<br>head      | al printer with fixed print   |  |
| Granhic re     | solution       | 8 dote             | (mm 202 dni                   |  |
| Grapinere      | -30/01/01/     | 0 u0ts/            | 11111 – 203 upi               |  |

# 14.2 Cables

#### Mains power supply

Suited for respectively region/country Standard cable length

#### Earth (ground)

Art. No. GA-00200 Cable length 3 m (9.8 ft) green/yellow cable with round or U-end terminal

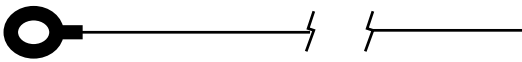

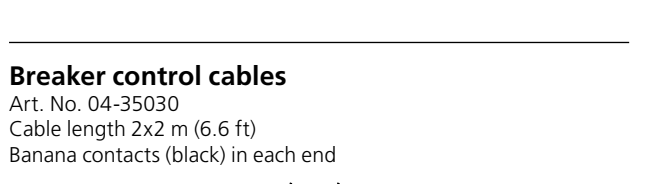

#### **Breaker control cables**

Art. No. 04-35032 Cable length 2x2 m (6.6 ft) Banana contacts (red) in each end

#### Cable for measuring main contacts (TIMING) Art. No. GA-00160

4

Cable length 5 m (16.4 ft)5-pin XLR contact (female) to 4 crocodile clamps.

1x black Ground GND 1x red L1

1x red L2

1x red L3

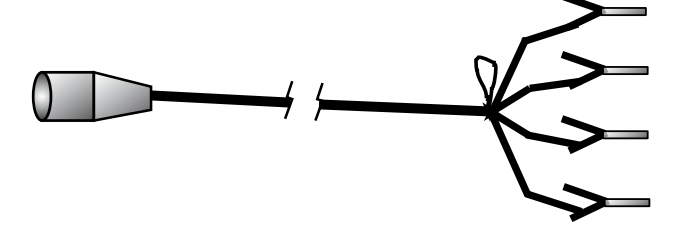

# Cable for time measuring of auxiliary contacts (AUX1&2)

Art. No. GA-00170 Cable length 2 m (6.6 ft) 5-pin XLR contact (female) to 4 banana contacts (male) 1x black AUX1 GND 1x red AUX1 1x black AUX2 GND 1x red AUX2

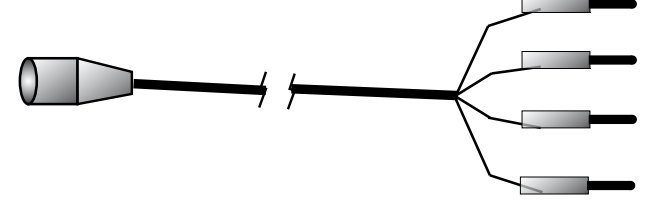

# Extension cable for above cables (TIMING and AUX1&2), (extra accessories)

Art. No. GA-00150 Cable length 10 m (32.8ft) 5-pin XLR contact (female) to 5-pin XLR contact (male).

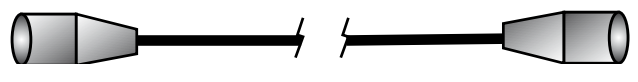

#### Connection cable for motion transducer (MO-TION) (extra accessories)

Art. No. GA-0041 Cable length 1 m (3.2 ft) Shielded, 3-pin XLR contact (female) in one end, unconnected in the other end.

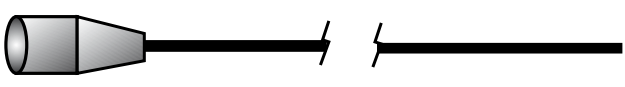

# Extension cable for motion transducer (extra accessories)

Art. No. GA-00042 Cable length 7.5 m (24 ft) Shielded, 3-pin XLR contact (female) to 3-pin XLR contact (male)

# 14.3 Connections

# **TIMING** input

| 1: Channel L1 signal | L1  |
|----------------------|-----|
| 2: Channel L2 signal | L2  |
| 3: Common ground     | GND |
| 4: Channel L3 signal | L3  |
| 5: Not connected     |     |

# AUX1&2 inputs

| 1: Channel AUX1 ground | GND1 |
|------------------------|------|
| 2: Channel AUX1 signal | AUX1 |
| 3: Channel AUX2 ground | GND2 |
| 4: Channel AUX2 signal | AUX2 |

5: Not connected

The XLR5 plug, used for both TIMING and AUX1&2 inputs is illustrated below:

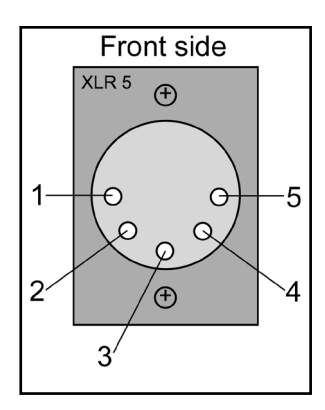

# Motion input (option)

| 1: Ground | GND |
|-----------|-----|
| 2: Out    | OUT |
| 3: In     | IN  |

The XLR3 plug, used for the MOTION input is illustrated below:

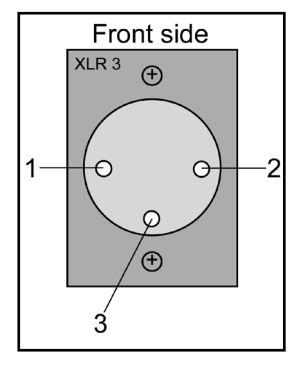

# Index

# A

| Analog channel | 31 |
|----------------|----|
| Auto Printouts | 29 |

# В

| Breaker control outputs    | . 22 |
|----------------------------|------|
| Breaker operation sequence | . 18 |

# С

| CABA                          | 55     |
|-------------------------------|--------|
| Cables                        | 65     |
| Calculated parameters         | 35     |
| CALIBRATING                   | 32     |
| Calibration                   | 31, 58 |
| Centre Point                  | 30     |
| Change measurement parameters | 14     |
| Chronogram                    |        |
| Close - open                  | 36     |
| Coil current measurement      | 18     |
| Compress Time                 | 29     |
| Computer                      | 54     |
| Connections                   | 66     |
| Connect the transducer        | 51     |
| Contact penetration           | 36     |
| Control panel                 | 20     |
| CURRENT                       | 32     |
| Current peak                  | 36     |
| Current Scale                 | 30     |
| Current shunt                 | 51     |

# D

| Default             | 31 |
|---------------------|----|
| Description of Egil | 18 |
| Display             | 19 |

# Ε

| 58 |
|----|
| 59 |
| 59 |
| 51 |
|    |

# F

| Fiel | ds of application |      | . 18 |
|------|-------------------|------|------|
| Fro  | nt panel          |      | . 19 |
| Fun  | ction keys        | 25,  | 44   |
|      |                   |      |      |
| 68   | EGIL              | ZP-B | M01E |

| Function time              | . 35 |
|----------------------------|------|
| G                          |      |
| Graphical printout         | . 61 |
| I                          |      |
| Indicators                 | . 24 |
| Inputs 19,                 | 22   |
| К                          |      |
| Keyboard                   | . 19 |
| Knobs                      | . 25 |
| L                          |      |
| Language                   | . 29 |
| М                          |      |
| MAIN menu29,               | 39   |
| Main power supply          | . 19 |
| Measurement                | . 14 |
| Measure Time               | . 29 |
| Measuring current          | . 51 |
| Measuring other quantities | . 52 |
| Memory                     | . 30 |
| Monitor                    | . 37 |
| MOTION                     | . 31 |
| Motion input               | . 23 |
| Motion measurement 13,     | 50   |
| Motion Scale               | . 30 |

# 0

| Open - close            |    |
|-------------------------|----|
| Open speed              |    |
| Operation knobs         | 25 |
| Options and accessories | 16 |
| Outputs                 |    |
| Over travel             |    |

## Ρ

| 62       |
|----------|
|          |
| 21       |
| 19, 60   |
| 14       |
| , 29, 60 |
|          |
|          |

# Q

| Quick instructions |          |
|--------------------|----------|
|                    | BM0087OE |

# R

| Rebound               | 37 |
|-----------------------|----|
| Running a measurement | 53 |
| Running CABA          | 55 |

# S

| Safety instructions       | 6  |
|---------------------------|----|
| Save                      |    |
| Scale                     |    |
| SDRM (option)             | 21 |
| Select a menu item        |    |
| Select measurement method | 51 |
| SEQUENCE                  |    |
| SEQUENCE menu             |    |
| Sequencer                 |    |
| Set pulses                |    |
| Setting parameters        |    |
| Specifications            | 64 |
| Speed                     |    |
| Standard items            |    |
| STROKE                    |    |
| Supress Bounces           |    |
| System components         |    |

# Т

| Time              |     | 29 |
|-------------------|-----|----|
| Time Base         |     | 29 |
| Time measurement  | 12, | 18 |
| Time Scale        |     | 30 |
| Timing inputs     |     | 22 |
| Transducer        |     | 51 |
| TRANSDUCER LENGTH |     | 31 |
| Travel Unit       |     | 29 |
| Trip-free         |     | 36 |
| Troubleshooting   |     | 56 |

# U

| USB           | 23 |
|---------------|----|
| V             |    |
| VOLTAGE       | 32 |
| Voltage Scale | 30 |

INDEX

#### Your "One Stop" Source for all your electrical test equipment needs

- Battery Test Equipment
- Cable Fault Locating Equipment
- Circuit Breaker Test Equipment
- Data Communications Test Equipment
- Fiber Optic Test Equipment
- Ground Resistance Test Equipment
- Insulation Power Factor (C&DF) Test Equipment
- Insulation Resistance Test Equipment
- Line Testing Equipment
- Low Resistance Ohmmeters
- Motor & Phase Rotation Test Equipment
- Multimeters
- Oil Test Equipment
- Portable Appliance & Tool Testers
- Power Quality Instruments
- Recloser Test Equipment
- Relay Test Equipment
- T1 Network Test Equipment
- Tachometers & Speed Measuring Instruments
- TDR Test Equipment
- Transformer Test Equipment
- Transmission Impairment Test Equipment
- Watthour Meter Test Equipment
- STATES® Terminal Blocks & Test Switches
- Professional Hands-On Technical and Safety Training Programs

Megger is a leading global manufacturer and supplier

#### **Megger Group Limited** UNITED KINGDOM Dover, Kent CT17 9EN ENGLAND

- BULGARIA
- CZECH REPUBLIC
- FRANCE
- GERMANY
- HUNGARY
- INDIA
- INDONESIA
- KINGDOM OF BAHRAIN
- KOREA
- MALAYSIA
- PAKISTAN
- PHILIPPINES

- POLAND
- ROMANIA
- RUSSIA
- SINGAPORE
- SLOVAK REPUBLIC
- SOUTH AFRICA
- SPAIN
- SWEDEN
- SWITZERLAND
- TAIWAN
- THAILAND
- UNITED ARAB EMIRATES
- USA
- VIETNAM

( {

# 

#### Postal address:

Megger Sweden AB Box 724 SE-182 17 DANDERYD SWEDEN

T +46 8 510 195 00 F +46 8 510 195 95

SWEDEN seinfo@megger.com www.megger.com

Visiting address:

Rinkebyvägen 19 SE-182 36 DANDERYD

Megger Sweden AB

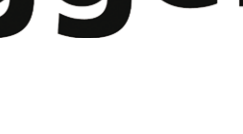